# Guia de Configuração Rápida

Obrigado por escolher a Brother, seu apoio é importante para nós e valorizamos sua preferência. Seu produto Brother foi projetado e fabricado nos mais altos padrões para ter um desempenho confiável, dia após dia.

Leia o Guia de Segurança de Produto primeiro, antes de configurar seu equipamento. Em seguida, leia este Guia de Configuração Rápida para configuração e instalação corretas.

| ADVERTÊNCIA Os ícones de <u>ADVERTÊNCIA</u> indicam uma situação potencialmente perigosa qu<br>não seja evitada, pode resultar em morte ou lesões físicas graves. |
|----------------------------------------------------------------------------------------------------|
|----------------------------------------------------------------------------------------------------|

# Desembale o aparelho e verifique os componentes

Os componentes incluídos na caixa podem ser diferentes, dependendo do país.

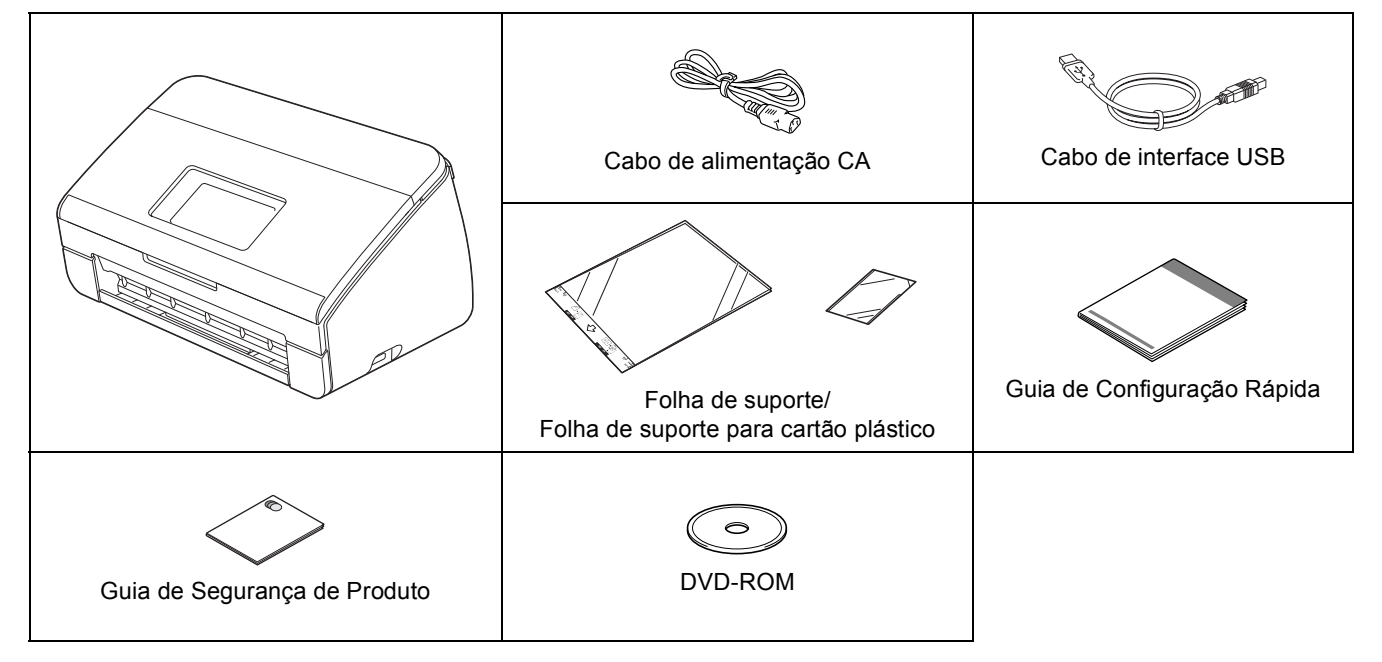

### 🛕 ADVERTÊNCIA

- Este produto foi embalado em um saco plástico. Para evitar sufocamento, mantenha este saco plástico longe de bebês e crianças. Não use o saco em berços, camas, carrinhos ou cercados. O saco não é um brinquedo.
- Somente use o cabo de alimentação fornecido com este produto.

#### 🖉 Observação

- Recomendamos que você guarde a embalagem original para o caso de precisar transportar seu aparelho.
- Use o cabo USB fornecido se desejar conectar seu aparelho a um computador.

#### Cabo USB

Recomenda-se o uso de um cabo USB 2.0 (tipo A/B) com até 2 metros (6 pés) de comprimento.

#### Cabo de rede

*Utilize um cabo direto de par trançado de categoria 5 (ou superior) para uma rede Ethernet rápida 10BASE-T ou 100BASE-TX.* 

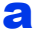

- Remova a fita protetora, o filme que cobre o aparelho e também o display LCD.
- Assegure-se de que tenha todos os componentes.

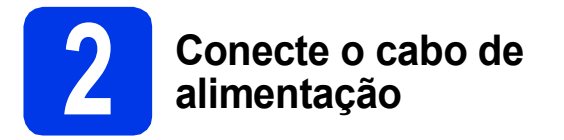

#### Importante

NÃO conecte o cabo USB ainda.

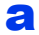

Conecte o cabo de alimentação.

### 🚹 ADVERTÊNCIA

O aparelho deve ser equipado com um plugue de três pinos.

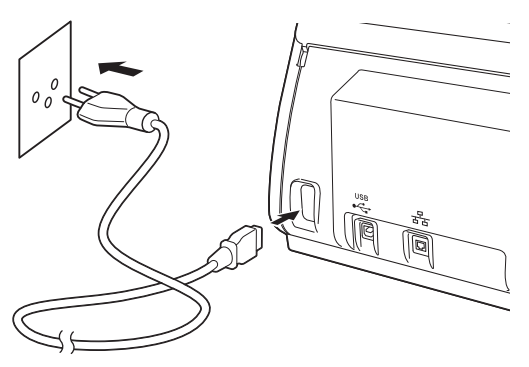

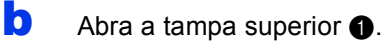

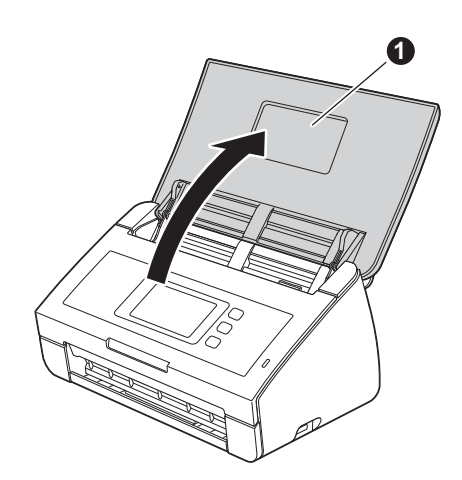

Puxe a bandeja de saída para fora do aparelho ① e depois desdobre a trava de documentos ②.

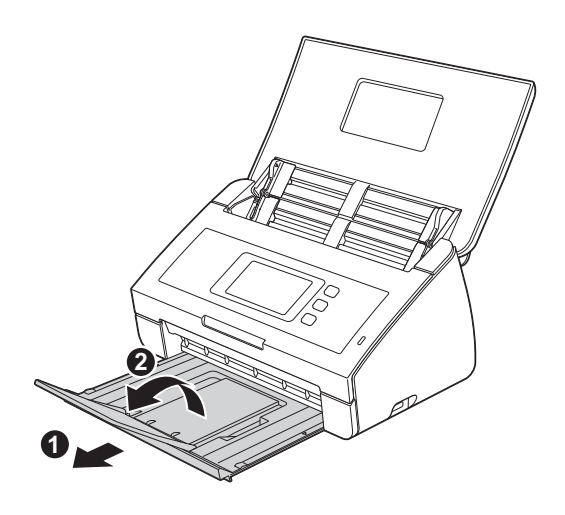

Selecione seu idioma (se necessário)

| a | Pressione | 1       |
|---|-----------|---------|
|   |           | 100.000 |

- Deslize para cima ou para baixo, ou pressione
   a ou V para exibir Initial Setup (Conf.inicial).
   Pressione Initial Setup (Conf.inicial).
- **C Pressione** Local Language (Idioma local).
- Deslize para cima ou para baixo, ou pressione
   ▲ ou ▼ para exibir seu idioma.
   Pressione seu idioma.
- Pressione .

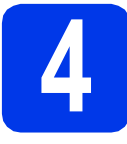

# Ajuste a data e a hora

O aparelho exibe a data e a hora.

- Pressione III.
- Deslize para cima ou para baixo, ou pressione ▲ ou ▼ para exibir Conf.inicial. Pressione Conf.inicial.
- C Pressione Data e Hora.
- **Pressione** Data.
- Informe os dois últimos dígitos do ano na tela de toque e depois pressione OK.
- Insira os dois dígitos do mês na tela de toque e depois pressione OK.
- **9** Insira os dois dígitos do dia na tela de toque e depois pressione OK.
- **h** Pressione Tipo de relógio.
- **Pressione** Relógio 12h **ou** Relógio 24h.
- Pressione Hora.
- Insira a hora na tela de toque.

(Relógio 12h somente) Pressione mpm para alternar entre AM e PM.

Pressione OK e depois 🚮.

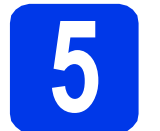

# Alterar Hora

Você pode fazer o relógio do aparelho ganhar ou perder uma hora usando esta função.

- **2** Pressione **III**.
- Deslize para cima ou para baixo, ou pressione ▲ ou ▼ para exibir Conf.inicial. Pressione Conf.inicial.
- C Pressione Data e Hora.
- **Pressione** Altera Hora.
- Pressione P/ Horário Verão (ou P/ Horário Inverno).
  - Pressione 📶.

f

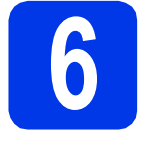

# Defina o Fuso Horário

Você pode definir o fuso horário (não o horário de verão, mas o horário oficial) no aparelho de acordo com sua localização.

- Pressione III.
- Deslize para cima ou para baixo, ou pressione ▲ ou ▼ para exibir Conf.inicial. Pressione Conf.inicial.
- **C** Pressione Data e Hora.
- Deslize para cima ou para baixo, ou pressione
   ▲ ou ▼ para exibir Fuso Horário.
   Pressione Fuso Horário.
- **C** Insira seu fuso horário. Pressione OK.
- f Pressione .

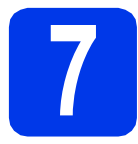

# Selecione seu tipo de conexão

Estas instruções de instalação são para o Windows<sup>®</sup> XP Home, XP Professional, Windows Vista<sup>®</sup>, Windows<sup>®</sup> 7 e Mac OS X v10.6.x e 10.7.x.

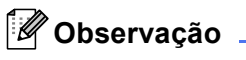

Caso seu computador não possua uma unidade de DVD-ROM, você pode fazer o download dos drivers, manuais e utilitários mais recentes para seu modelo a partir do Brother Solutions Center em http://solutions.brother.com/. Alguns aplicativos de software incluídos no DVD-ROM podem não estar disponíveis para download.

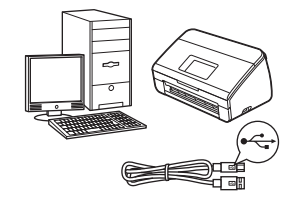

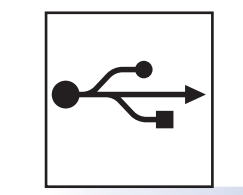

# Para o cabo de interface USB

Windows<sup>®</sup>, vá para a página 6 Macintosh, vá para a página 8

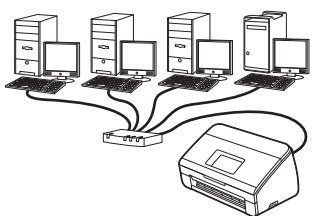

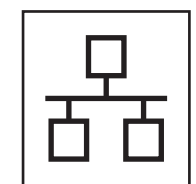

# Para rede cabeada

Windows<sup>®</sup>, vá para a página 10 Macintosh, vá para a página 13

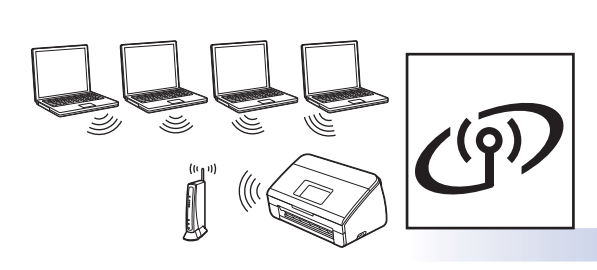

# Para rede sem fios

Windows<sup>®</sup> e Macintosh, vá para a página 16

Rede cabeada

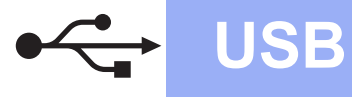

## Para usuários da interface USB

(Windows<sup>®</sup> XP Home/XP Professional/Windows Vista<sup>®</sup>/Windows<sup>®</sup> 7)

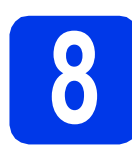

### Antes de instalar

Certifique-se de que seu computador e o aparelho estejam LIGADOS e de que você esteja conectado com direitos de administrador.

#### Importante

- NÃO conecte o cabo USB ainda.
- Se houver programas em execução, feche-os.

### 🖉 Observação

- As telas podem ser diferentes, dependendo de seu sistema operacional.
- O DVD-ROM inclui o Nuance<sup>™</sup> PaperPort<sup>™</sup> 12SE. Este software é compatível com Windows<sup>®</sup> XP Home (SP3 ou superior), XP Professional (SP3 ou superior), Windows Vista<sup>®</sup> (SP2 ou superior) e Windows<sup>®</sup> 7. Faça a atualização para o Service Pack mais recente do Windows<sup>®</sup> antes de instalar o MFL-Pro Suite.

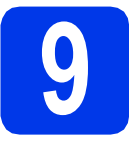

# Instale o MFL-Pro Suite

Insira o DVD-ROM fornecido em sua unidade de DVD-ROM. Se surgir a tela de nome do modelo, selecione o seu aparelho. Se surgir a tela de idiomas, selecione o seu idioma.

### 🖉 Observação 🗉

Se a tela da Brother não aparecer automaticamente, vá para **Computador (Meu computador)**, clique duas vezes no ícone do DVD-ROM e depois clique duas vezes em **start.exe**. O Menu Principal do DVD-ROM aparecerá. Clique em Instalar MFL-Pro Suite e depois em Sim caso aceite o contrato de licença. Siga as instruções na tela.

| Adobe Flash Player 10                                                                            | brother                                                                                             |
|--------------------------------------------------------------------------------------------------|----------------------------------------------------------------------------------------------------|
| Menu Principal                                                                                   |                                                                                                    |
| Pacele completo de driver e software<br>(inclui configuração de Rede sem filo e Rede<br>Cabeada) | Os drivers de multifuncionais e o<br>Nuance(TM) PaperPort(TM) SE são<br>instalados automaticamente. |
| Manuais do Usuário                                                                               |                                                                                                    |
| Aplicativos Adicionais                                                                           |                                                                                                    |
| Suporte Brother                                                                                  |                                                                                                    |
| Registro on-line                                                                                 |                                                                                                    |
| © 2001-2012 Brother Industries, Ltd. All Rights Reserved.                                        | 为 Voltar + ljj Sair                                                                                 |

#### 🖉 Observação 🗉

b

Para Windows Vista<sup>®</sup> e Windows<sup>®</sup> 7, quando a tela de controle de conta de usuário aparecer, clique em **Permitir** ou em **Sim**.

C Selecione Conexão local (USB) e depois clique em Avançar. A instalação continua.

| Tipo de conexão                                                                         |                                                                         |
|-----------------------------------------------------------------------------------------|-------------------------------------------------------------------------|
| Selecione o tipo de conexão do dispositivo<br>possível usar a rede com fio e a rede sem | o que deseja instalar e clique em Avança: Não é<br>fio simultaneamente. |
| Conexão local [USB]                                                                     |                                                                         |
| 🥅 Instalação personalizada                                                              |                                                                         |
| Conexão em rede cabeada (Ethernet)                                                      |                                                                         |
| Instalação personalizada                                                                | and and and and and and and and and and                                 |
| 💿 Conexão em rede sem fio                                                               |                                                                         |
| 🗌 Instalação personalizada                                                              |                                                                         |
| tallShield                                                                              | < Voltar Avançar > Cancelar                                             |

#### 🖉 Observação

Para o Windows Vista<sup>®</sup> e o Windows<sup>®</sup> 7, quando a tela de segurança do Windows<sup>®</sup> aparecer, marque a caixa de seleção e clique em **Instalar** para concluir a instalação corretamente.

Quando esta tela aparecer, vá para o próximo passo.

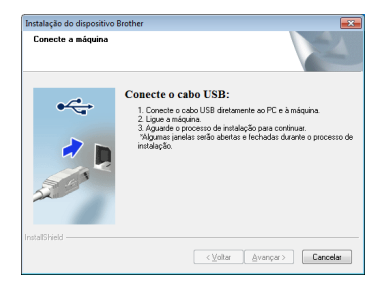

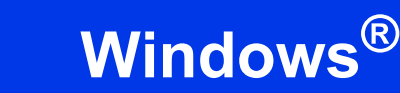

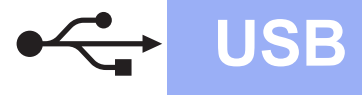

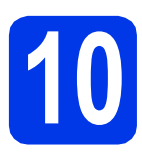

# Conecte o cabo USB

Conecte o cabo USB à porta USB marcada com um símbolo e em seu aparelho e certifique-se de conectar a outra ponta do cabo em seu computador.

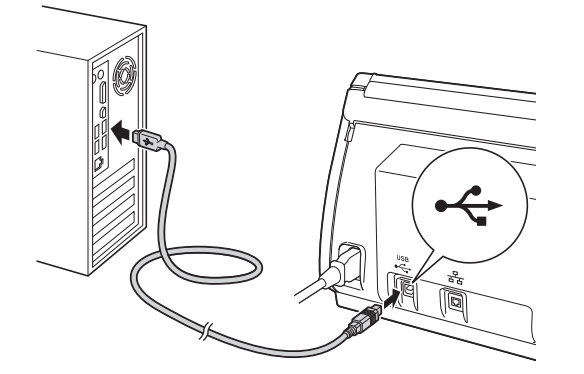

 A instalação continuará automaticamente.
 Aparecerão diversas telas durante a instalação.

#### Importante

NÃO cancele nenhuma das telas durante a instalação. Pode levar alguns segundos para que todas as telas sejam exibidas.

C Quando a tela **Registro on-line** for exibida, faça a sua seleção e siga as instruções na tela.

# Conclua e reinicie

Clique em Concluir para reiniciar o computador.

Após reiniciar o computador, você deverá conectar-se com direitos de administrador.

| Instalação do dispositivo Broth                                                                                                    | her                                                                                                    |
|----------------------------------------------------------------------------------------------------|----------------------------------------------------------------------------------------------------|
| Instalação de Brother Software Suite conclui     Orisinter la Instala Shied initiadou com sucesso o Broth     Software Suite Artes de poder utilizar o programa, voc     enciar o computador. |                                                                                                    |
|                                                                                                    | Sim, desejo remiciar meu computador agora.                                                                                                    |
|                                                                                                    | Não, vou reiniciar meu computador mais tarde.                                                                                                   |
|                                                                                                    | Se sua máquina tiver um dispositivo USB inserido na interface<br>USB (no lado direito), não deixe de removê-lo antes de reiniciar<br>o Windows. |
|                                                                                                    |                                                                                                    |
|                                                                                                    | < Voltar Concluir Cancelar                                                                                                    |

#### 🖉 Observação 🗉

 Se uma mensagem de erro for exibida durante a instalação do software, execute o Diagnóstico da instalação localizado em

(Iniciar)/Todos os Programas/Brother/ ADS-2500W.

 Dependendo de suas configurações de segurança, uma janela de segurança do Windows<sup>®</sup> ou do software antivírus pode ser exibido ao utilizar o aparelho ou seu software. Permita que a janela continue.

As telas a seguir serão exibidas.

- Quando a tela Configuração de atualização de software for exibida, escolha a configuração de atualização de software desejada e clique em OK.
- Quando o Programa de Pesq. e Suporte de Produtos Brother iniciar, siga as instrução na tela.

#### 🖉 Observação 🗉

É necessário acesso à Internet para a atualização de software e para o Programa de Pesq. e Suporte de Produtos Brother.

# Concluir

A instalação está completa agora.

#### Avance para

Prossiga para a Instalação de Aplicativos Opcionais na página 33.

### Para usuários de interface USB (Mac OS X v10.6.x, 10.7.x)

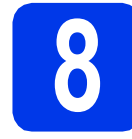

# Antes de instalar

USB

Certifique-se de que seu aparelho esteja conectado à energia elétrica e de que seu Macintosh esteja LIGADO. Você deve estar conectado com direitos de administrador.

#### 🖉 Observação 🗉

Para usuários do Mac OS X v10.5.x, atualize para o Mac OS X v10.6.x - 10.7.x antes da instalação.

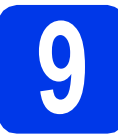

## Conecte o cabo USB

#### Importante

- NÃO conecte o aparelho a uma porta USB de um teclado ou a um hub USB.
- Conecte o aparelho diretamente ao seu Macintosh.
- Conecte o cabo USB à porta USB marcada com um símbolo e em seu aparelho e certifique-se de conectar a outra ponta do cabo em seu computador.

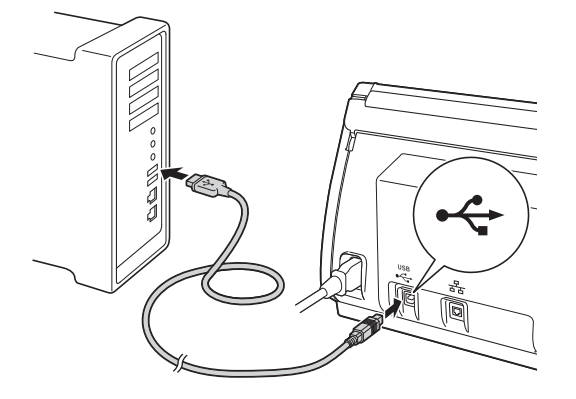

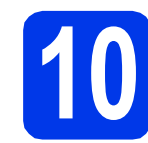

С

# Instale o MFL-Pro Suite

- Insira o DVD-ROM de instalação fornecido em sua unidade de DVD-ROM.
- Clique duas vezes no ícone Start Here OSX para instalar.
   Se surgir a tela de nome do modelo, selecione

CONCURR Sar Her OX Sar Her OX Manuals do Usuaro Sepone Bether

o seu aparelho.

Selecione Conexão local (USB) e depois clique em Avançar. Siga as instruções na tela.

| lecione o tipo de conexão do dis               | positivo que pretende insi | talar e clique em Avar | içar. |
|------------------------------------------------|----------------------------|------------------------|-------|
|                                                |                            |                        |       |
| O Conexão em rede sem fio                      |                            |                        | 2     |
|                                                |                            |                        | •     |
| Consultational (UKD)                           |                            |                        |       |
| <ul> <li>Conexão em rede cabeada (E</li> </ul> | thernet)                   |                        |       |
|                                                |                            |                        |       |
|                                                |                            |                        |       |

- Aguarde a instalação do software. Após a instalação, o software da Brother procurará o dispositivo Brother. Levará algum tempo para que isso seja para concluído.
- Selecione seu aparelho na lista e, em seguida, clique em **Avançar**.

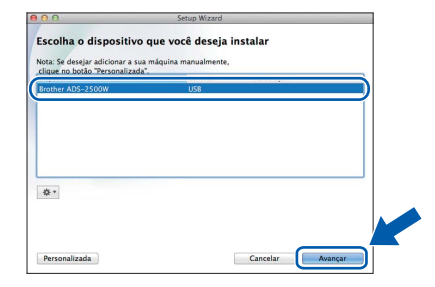

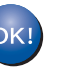

A instalação do MFL-Pro Suite agora está completa. Vá para o passo **11**.

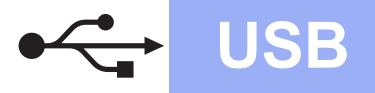

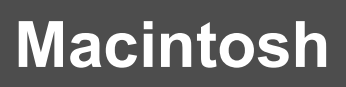

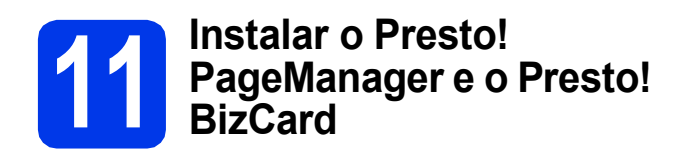

a Clique em Presto! PageManager ou Presto! BizCard e siga as instruções na tela.

| 00                                                                                                    | Setup Wizard                                             |
|----------------------------------------------------------------------------------------------------|----------------------------------------------------------|
| O Prestol PageManager é um<br>aplicativo potente para o<br>genericiamento de documentos de<br>uso empresarial ou pessoal.<br>Com as novas termanentas de<br>gerenciamento de arquivos e<br>documentos, de ascessa, localiza e | Prestol PageManager                                      |
| organiza rapidamente todas as<br>imagens e documentos escaneados.                                                                                                    | Brother Web Connect Registro on-line                     |
|                                                                                                    | Brother Solutions Center      Informações de suprimentos |
|                                                                                                    | Cancelar Avançar                                         |

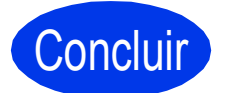

Concluir A instalação está completa agora.

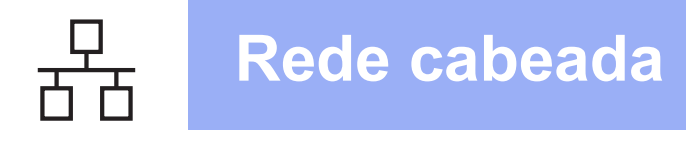

### Para usuários de interface de rede cabeada

(Windows<sup>®</sup> XP Home/XP Professional/Windows Vista<sup>®</sup>/Windows<sup>®</sup> 7)

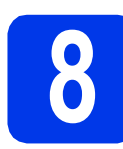

### Antes de instalar

Certifique-se de que seu computador e o aparelho estejam LIGADOS e de que você esteja conectado com direitos de administrador.

#### Importante

Se houver programas em execução, feche-os.

#### 🖉 Observação 🗉

- As telas podem ser diferentes, dependendo de seu sistema operacional.
- O DVD-ROM inclui o Nuance<sup>™</sup> PaperPort<sup>™</sup> 12SE. Este software é compatível com Windows<sup>®</sup> XP Home (SP3 ou superior), XP Professional (SP3 ou superior), Windows Vista<sup>®</sup> (SP2 ou superior) e Windows<sup>®</sup> 7. Faça a atualização para o Service Pack mais recente do Windows<sup>®</sup> antes de instalar o MFL-Pro Suite.
- Se você configurou seu aparelho anteriormente para uma rede sem fios e deseja configurá-lo em uma rede cabeada, deve verificar que a opção AtivarRedeCabo esteja configurada para Lig. A interface de rede sem fios se tornará inativa com esta configuração.

Em seu aparelho, pressione ∭ e Rede. Deslize para cima ou para baixo, ou pressione ▲ ou V para exibir LAN cabeada e pressione LAN cabeada. Deslize para cima ou para baixo, ou pressione ▲ ou V para exibir AtivarRedeCabo e, em

seguida, pressione AtivarRedeCabo. Pressione Lig.

Pressione

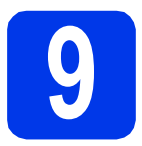

# Conecte o cabo de rede

Você encontrará a porta Ethernet marcada com o símbolo R na parte traseira da máquina como mostrado abaixo. Remova a tampa protetora e conecte o cabo de rede à porta Ethernet.

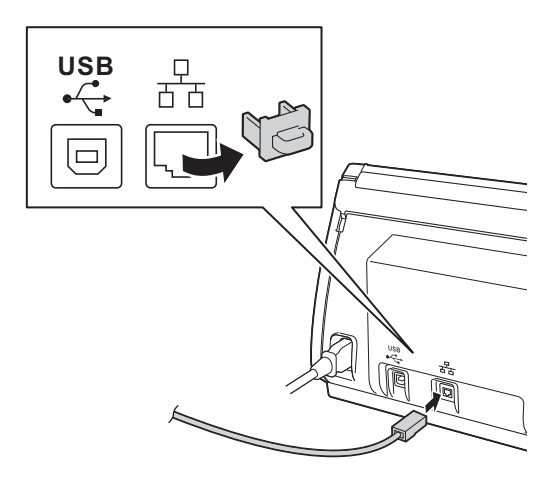

Conecte o cabo a sua rede.

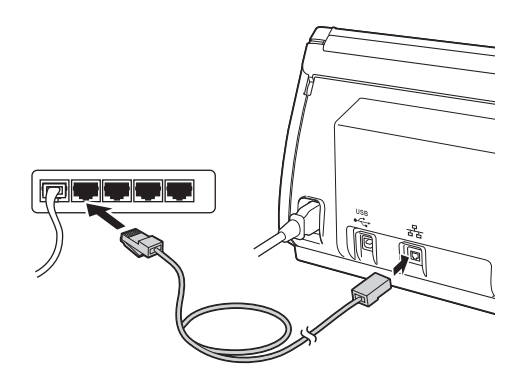

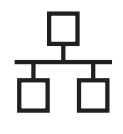

# Rede cabeada

# Windows®

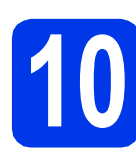

b

# Instale o MFL-Pro Suite

Insira o DVD-ROM fornecido em sua unidade de DVD-ROM. Se surgir a tela de nome do modelo, selecione o seu aparelho. Se surgir a tela de idiomas, selecione o seu idioma.

### 🖉 Observação 🗉

Se a tela da Brother não aparecer automaticamente, vá para **Computador (Meu computador)**, clique duas vezes no ícone do DVD-ROM e depois clique duas vezes em **start.exe**.

O Menu Principal do DVD-ROM aparecerá. Clique em Instalar MFL-Pro Suite e depois em Sim caso aceite o contrato de licença. Siga as instruções na tela.

| 🗹 Adobe Flash Player 10                                                                                                   |                                                                                                    |
|----------------------------------------------------------------------------------------------------|----------------------------------------------------------------------------------------------------|
|                                                                                                    | brother                                                                                             |
| Menu Principal                                                                                                    |                                                                                                    |
| Instalar MFL-Pro Suite<br>Pacote completo de driver e software<br>(inclui configuração de Rede sem fio e Rede<br>Cabeada) | Os drivers de multifuncionais e o<br>Nuance(TM) PaperPort(TM) SE são<br>instalados automaticamente. |
| Manuais do Usuário                                                                                                    |                                                                                                    |
| Instalação Personalizada                                                                                                  |                                                                                                    |
| Aplicativos Adicionais                                                                                                    |                                                                                                    |
| Suporte Brother                                                                                                    |                                                                                                    |
| Registro on-line                                                                                                    |                                                                                                    |
| © 2001-2012 Brother Industries, Ltd. All Rights Reserved.                                                                 | ⇒ Voltar +∏ Sair                                                                                    |

### 🖉 Observação

Para Windows Vista<sup>®</sup> e Windows<sup>®</sup> 7, quando a tela de controle de conta de usuário aparecer, clique em **Permitir** ou em **Sim**.

C Selecione Conexão em rede cabeada (Ethernet) e depois clique em Avançar.

| Instalação do dispositivo Brother                                                                                | <b>EX</b>                                        |
|----------------------------------------------------------------------------------------------------|--------------------------------------------------|
| Tipo de conexão                                                                                                  |                                                  |
| Selecione o tipo de conexão do dispositivo que deseja<br>possível usar a rede com fio e a rede sem fio simultana | a instalar e clique em Avançar.Não é<br>samente. |
| 🗇 Conexão local (USB)                                                                                            |                                                  |
| 🗌 Instalação personalizada                                                                                       |                                                  |
| Conexão em rede cabeada [Ethernet]                                                                               |                                                  |
| 🔲 Instalação personalizada                                                                                       | - and and and and and and and and and and        |
| 💬 Conexão em rede sem fio                                                                                        |                                                  |
| Instalação personalizada                                                                                         |                                                  |
| InstaTShield                                                                                                    | altar Avançar> Cancelar                          |

Quando esta tela aparecer, selecione Altere as configurações de porta Firewall para ativar a conexão de rede e continue com a instalação. (Recomendado) e clique em Avançar.

| Instalação do dispositivo Brother                                                                                                    |  |  |
|----------------------------------------------------------------------------------------------------|--|--|
| Firewall/Antivirus detectado                                                                                                    |  |  |
| O Windows Freevall está ajudando a proteger seu computador.<br>Com as configurações de firevall atuais, alguns dos recursos de rode na máquina não<br>funcionadas. Para que todos os recursos de rode da máquina funcionem, algunas das<br>configurações de posta do Vindows Fireval pressima ne alheradas. |  |  |
| Altere as configurações de porta Firewal para ativar a conexão de rede e continue com a instalação. (Recomendado)                                                                                                    |  |  |
| <ul> <li>Continue sem alterar as configurações do Windows Firewal. (Alguns recursos de rede<br/>serão desativados)</li> </ul>                                                                                                    |  |  |
| Para usuários de Software Antivírus:                                                                                                    |  |  |
| Se você estiver usando Soltware Antivírus, uma caixa de dálogo poderá aparecer durante a<br>instalação, e você deverá escolher "permiti" para continuar.                                                                                                    |  |  |
| < Valtar (Avançar > ) Cancelar                                                                                                    |  |  |

Caso esteja utilizando um firewall que não seja o Firewall do Windows<sup>®</sup>, ou o Firewall do Windows<sup>®</sup> esteja desligado, esta tela pode aparecer.

| À | Aviso para usuários de Software Antivirus:                                                                   |
|---|----------------------------------------------------------------------------------------------------|
|   | Caso você esteja usando um Software Antivírus, uma caixa de diálogo<br>poderá aparecer durante a instalação. |
|   | Quando essa caixa de diálogo aparecer, escolha, "permitir" para<br>continuar a instalação.                   |
|   |                                                                                                    |
|   | OK                                                                                                    |

Consulte as instruções fornecidas com seu software de firewall para obter informações sobre como adicionar as portas de rede a seguir.

- Para escaneamento em rede, adicione a porta UDP 54925.
- Se ainda tiver problemas com a conexão em rede, adicione as portas UDP 137 e 161.

#### 🖉 Observação 🗉

- Caso seu aparelho não seja encontrado na rede, confirme suas configurações seguindo as instruções na tela.
- Caso haja mais de um do mesmo modelo conectado na rede, o Endereço IP e o Nome de nó serão exibidos para ajudá-lo a identificar o aparelho.

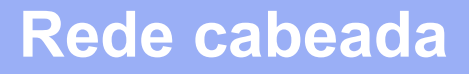

# Windows®

A instalação dos drivers da Brother começa automaticamente. As telas de instalação são exibidas uma após a outra.

#### Importante

NÃO cancele nenhuma das telas durante a instalação. Pode levar alguns segundos para que todas as telas sejam exibidas.

#### 🖉 Observação 🗉

Para o Windows Vista<sup>®</sup> e o Windows<sup>®</sup> 7, quando a tela de segurança do Windows<sup>®</sup> aparecer, marque a caixa de seleção e clique em **Instalar** para concluir a instalação corretamente.

Quando a tela **Registro on-line** for exibida, faça a sua seleção e siga as instruções na tela.

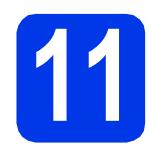

## Conclua e reinicie

Clique em Concluir para reiniciar o computador. Após reiniciar o computador, você deverá conectar-se com direitos de administrador.

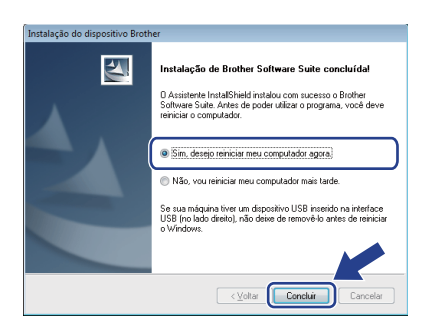

#### 🖉 Observação

Se uma mensagem de erro for exibida durante a instalação do software, execute o **Diagnóstico** 

da instalação localizado em 🧐 (Iniciar)/ Todos os Programas/Brother/ ADS-2500W LAN.

- As telas a seguir serão exibidas.
  - Quando a tela Configuração de atualização de software for exibida, escolha a configuração de atualização de software desejada e clique em OK.
  - Quando o Programa de Pesq. e Suporte de Produtos Brother iniciar, siga as instrução na tela.

#### 🖉 Observação 🗕

É necessário acesso à Internet para a atualização de software e para o Programa de Pesq. e Suporte de Produtos Brother.

# 12

### Instale o MFL-Pro Suite em outros computadores (se necessário)

Para usar seu aparelho com vários computadores na rede, instale o MFL-Pro Suite em cada computador. Vá para o passo **10** na página 11. Consulte também o passo **8** na página 10 antes de instalar.

#### 🖉 Observação 🗉

#### Licença de rede (Windows<sup>®</sup>)

Este produto inclui uma licença de PC para até 2 usuários. Esta licença aceita a instalação do MFL-Pro Suite, incluindo o Nuance™ PaperPort™12SE em até 2 PCs na rede. Para usar mais de 2 PCs com o Nuance™ PaperPort™ 12SE instalado, compre o Brother NL-5 pack, que é um pacote de contrato de licença de vários PCs para até cinco usuários adicionais. Para comprar o NL-5 pack, entre em contato com seu representante Brother autorizado ou o atendimento ao cliente da Brother.

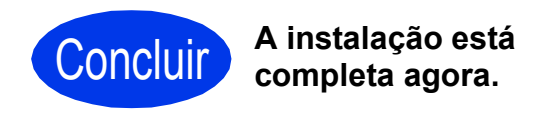

#### Avance para

Prossiga para a Instalação de Aplicativos Opcionais na página 33.

### Para usuários de interface de rede cabeada (Mac OS X v10.6.x, 10.7.x)

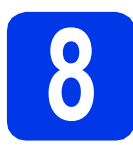

# Antes de instalar

Certifique-se de que seu aparelho esteja conectado à energia elétrica e de que seu Macintosh esteja LIGADO. Você deve estar conectado com direitos de administrador.

#### 🖉 Observação 🗉

- Para usuários do Mac OS X v10.5.x, atualize para o Mac OS X v10.6.x - 10.7.x antes da instalação.
- Se você configurou seu aparelho anteriormente para uma rede sem fios e deseja configurá-lo em uma rede cabeada, deve verificar que a opção AtivarRedeCabo esteja configurada para Lig. A interface de rede sem fios se tornará inativa com esta configuração.

Em seu aparelho, pressione 🏢 e Rede.

Deslize para cima ou para baixo, ou pressione ▲ ou ▼ para exibir LAN cabeada e pressione LAN cabeada.

Deslize para cima ou para baixo, ou pressione ▲ ou ▼ para exibir AtivarRedeCabo e, em seguida, pressione AtivarRedeCabo. Pressione Lig.

Pressione

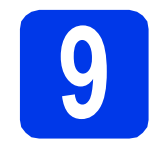

# Conecte o cabo de rede

Você encontrará a porta Ethernet marcada com o símbolo R na parte traseira da máquina como mostrado abaixo. Remova a tampa protetora e conecte o cabo de rede à porta Ethernet.

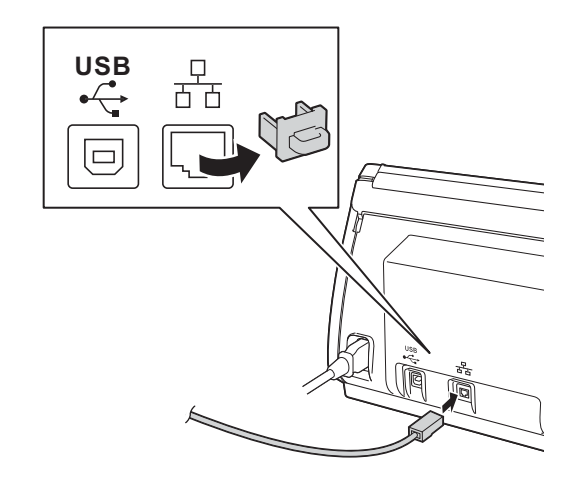

Conecte o cabo a sua rede.

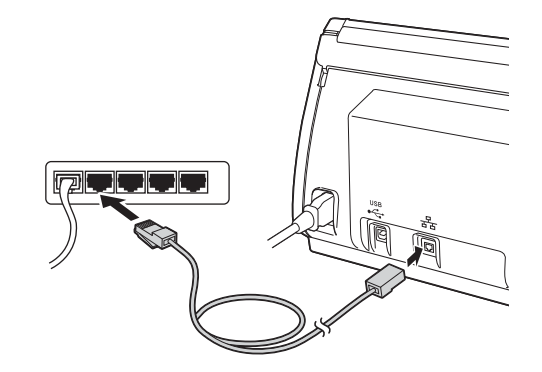

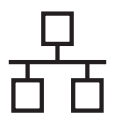

# Instale o MFL-Pro Suite

- Insira o DVD-ROM de instalação fornecido em sua unidade de DVD-ROM.
- Clique duas vezes no ícone Start Here OSX para instalar.

Se surgir a tela de nome do modelo, selecione o seu aparelho.

| 000     | BROTHER            |                 |
|---------|--------------------|-----------------|
|         | Start Here OSX     | Utilitários     |
|         | Ŵ                  | 1               |
|         | Manuais do Usuário | Suporte Brother |
| brother |                    |                 |

C Selecione Conexão em rede cabeada (Ethernet) e depois clique em Avançar. Siga as instruções na tela.

| 0                     | Start Here OSX                    |                          |         |
|-----------------------|-----------------------------------|--------------------------|---------|
| ipo de Conex          | io                                |                          |         |
| elecione o tipo de co | nexão do dispositivo que pretende | instalar e clique em Ava | nçar.   |
|                       |                                   |                          |         |
|                       |                                   | _                        |         |
| O Conexão em ree      | le sem fio                        |                          |         |
|                       |                                   |                          |         |
|                       |                                   |                          |         |
| Conexão local (       | USB)                              |                          |         |
| - Conexao em rei      | le cabeada (Ethernet)             |                          |         |
|                       |                                   |                          |         |
|                       |                                   |                          |         |
|                       |                                   | <i>–</i>                 |         |
|                       | Cancelar                          | Voltar                   | Avançar |

- Aguarde a instalação do software. Após a instalação, o software da Brother procurará o dispositivo Brother. Levará algum tempo para que isso seja para concluído.
- Se o aparelho estiver configurado para a sua rede, selecione seu aparelho na lista e, em seguida, clique em Avançar.

| 00                      | Setup Wizard                                                    |             |        |
|-------------------------|-----------------------------------------------------------------|-------------|--------|
| Escolha o disposit      | tivo que você deseja i<br>a sua máquina manualmente,<br>lizada" | nstalar     |        |
| спростно вотав теглонал | Conexao                                                         | Endereço IP |        |
| Brother ADS-2500W       | Rede                                                            | XCXCCOXXXXX |        |
|                         |                                                                 |             |        |
|                         |                                                                 |             |        |
|                         |                                                                 |             |        |
|                         |                                                                 |             |        |
|                         |                                                                 |             |        |
| å.                      |                                                                 |             |        |
| -                       |                                                                 |             |        |
|                         |                                                                 |             |        |
|                         |                                                                 |             |        |
| Berner Barde            |                                                                 |             |        |
| PPrivonalizada          |                                                                 | Cancelar A  | VARIAN |

#### 🖉 Observação 🗉

- Se o seu aparelho não for encontrado na rede, confirme as configurações da rede.
- Você pode localizar o endereço MAC (Endereço Ethernet) e endereço IP do seu aparelho a partir do painel de controle do aparelho.
- Se esta tela for exibida, digite um nome para seu Macintosh com até 15 caracteres e depois clique em **Avançar**.

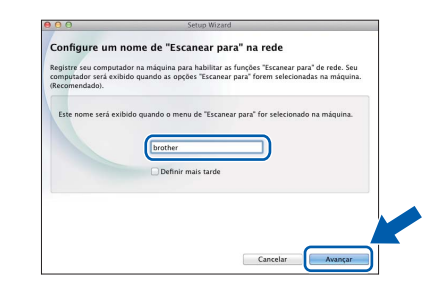

O nome digitado será exibido no display LCD do aparelho quando você selecionar uma opção de escaneamento. (Para obter mais informações, consulte Escanear a partir do painel de controle do aparelho no Manual do Usuário).

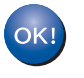

A instalação do MFL-Pro Suite agora está completa. Vá para o passo **11**.

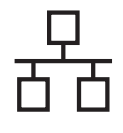

# Rede cabeada

# Macintosh

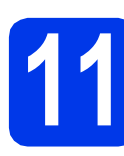

### Instalar o Presto! PageManager e o Presto! BizCard

Clique em Presto! PageManager ou Presto!
 BizCard e siga as instruções na tela.

| 00                                                                                                    | Setup Wizard               |
|----------------------------------------------------------------------------------------------------|----------------------------|
| uporte Brother                                                                                                    |                            |
| O Presto! PageManager é um<br>aplicativo potente para o<br>gerenciamento de documentos de<br>uso empresarial ou pessoal.              | Presto! PageManager        |
| gerenciamento de arquivos e<br>documentos, ele acessa, localiza e<br>organiza rapidamente todas as<br>magens e documentos escaneados. | Prestol BizCard            |
|                                                                                                    | Brother Web Connect        |
|                                                                                                    | Registro on-line           |
|                                                                                                    | Brother Solutions Center   |
|                                                                                                    | Informações de suprimentos |
|                                                                                                    |                            |
|                                                                                                    | Cancelar Avançar           |

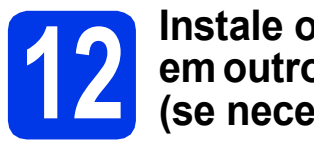

### Instale o MFL-Pro Suite em outros computadores (se necessário)

Para usar seu aparelho com vários computadores na rede, instale o MFL-Pro Suite em cada computador. Vá para o passo **10** na página 14. Consulte também o passo **8** na página 13 antes de instalar.

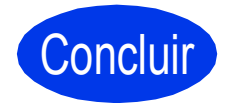

A instalação está completa agora.

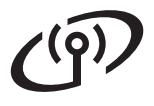

# Para usuários de interface de rede sem fios

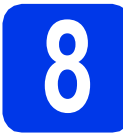

### Antes de começar

Em primeiro lugar, você deve definir as configurações de rede sem fios do seu aparelho para comunicação com o seu roteador/ponto de acesso da rede. Depois que o aparelho estiver configurado para se comunicar com o roteador/ponto de acesso, os computadores na sua rede terão acesso ao aparelho. Para usar o aparelho a partir desses computadores, você precisará instalar os drivers e o software. Os passos a seguir o guiarão durante o processo de instalação e configuração.

Para obter ótimos resultados com o escaneamento normal e cotidiano de documentos, coloque o aparelho Brother o mais perto possível do roteador/ponto de acesso da rede com o mínimo de obstruções possível. Objetos grandes e paredes entre os dois dispositivos, assim como a interferência proveniente de outros dispositivos eletrônicos, podem afetar a velocidade da transferência de dados de seus documentos.

Devido a esses fatores, a conectividade sem fios pode não ser o melhor método de conexão para todos os tipos de documentos e aplicativos.

Apesar de o aparelho Brother poder ser usado tanto em rede cabeada como sem fios, somente um dos métodos de conexão pode ser usado de cada vez.

### 🖉 Observação

Se já tiver efetuado as configurações de rede sem fios para o seu aparelho, redefina as configurações de rede antes de efetuar novamente as configurações para rede sem fios.

Em seu aparelho, pressione 🎳 e Rede.

Deslize para cima ou para baixo, ou pressione ▲ ou ▼ para exibir Reiniciar rede e, então, pressione Reiniciar rede.

Pressione Sim para aceitar. Mantenha pressionado Sim por 2 segundos para confirmar.

As instruções a seguir são para modo de infraestrutura (conectado a um computador através de um roteador/ponto de acesso).

#### Modo de infraestrutura

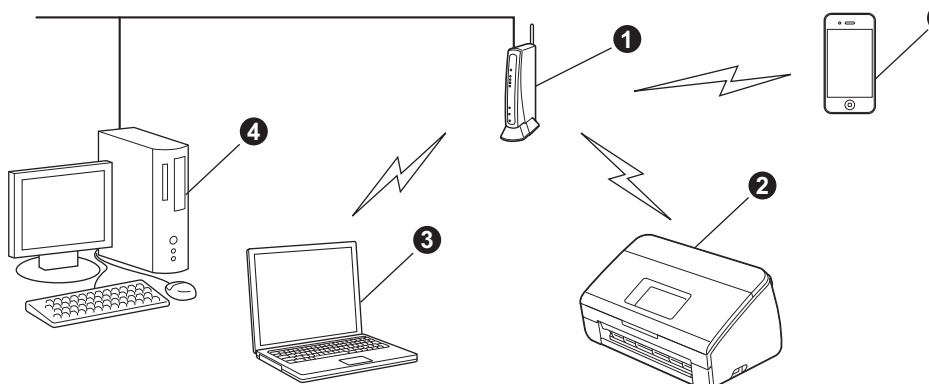

- Roteador/ponto de acesso
- 2 Aparelho da rede sem fios (seu aparelho)
- S Computador com capacidade sem fios conectado ao roteador/ponto de acesso
- Ocmputador cabeado conectado ao roteador/ponto de acesso
- O Dispositivo móvel conectado ao roteador/ponto de acesso sem fios

Assegure-se de que as configurações de rede sem fios do aparelho coincidam com as do roteador/ponto de acesso.

#### 🖉 Observação

Para conectar seu aparelho em modo Ad-hoc (conectado a um computador com capacidade de rede sem fios sem um roteador/ponto de acesso), você pode encontrar instruções no Manual do Usuário de Rede no DVD-ROM.

É possível visualizar o Manual do Usuário de Rede seguindo estas instruções.

1 Ligue o computador. Insira o DVD-ROM na unidade de DVD-ROM.

Para Windows<sup>®</sup>.

- 2 Selecione seu modelo e o idioma. O Menu Principal do DVD-ROM aparecerá.
- 3 Clique em Manuais do Usuário e depois em Documentos em HTML. A página principal aparecerá.
- 4 Clique em Manual do Usuário de Rede.
- Para Macintosh:
- 2 Clique duas vezes em Manuais do Usuário. Selecione seu modelo e o idioma.
- 3 Clique em Manuais do Usuário.

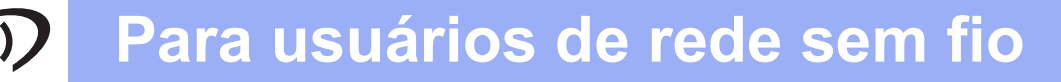

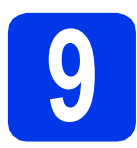

# Escolha seu método de configuração sem fios

As instruções a seguir apresentam três métodos para a instalação de seu aparelho Brother em uma rede sem fios. Escolha o método de preferência para seu ambiente.

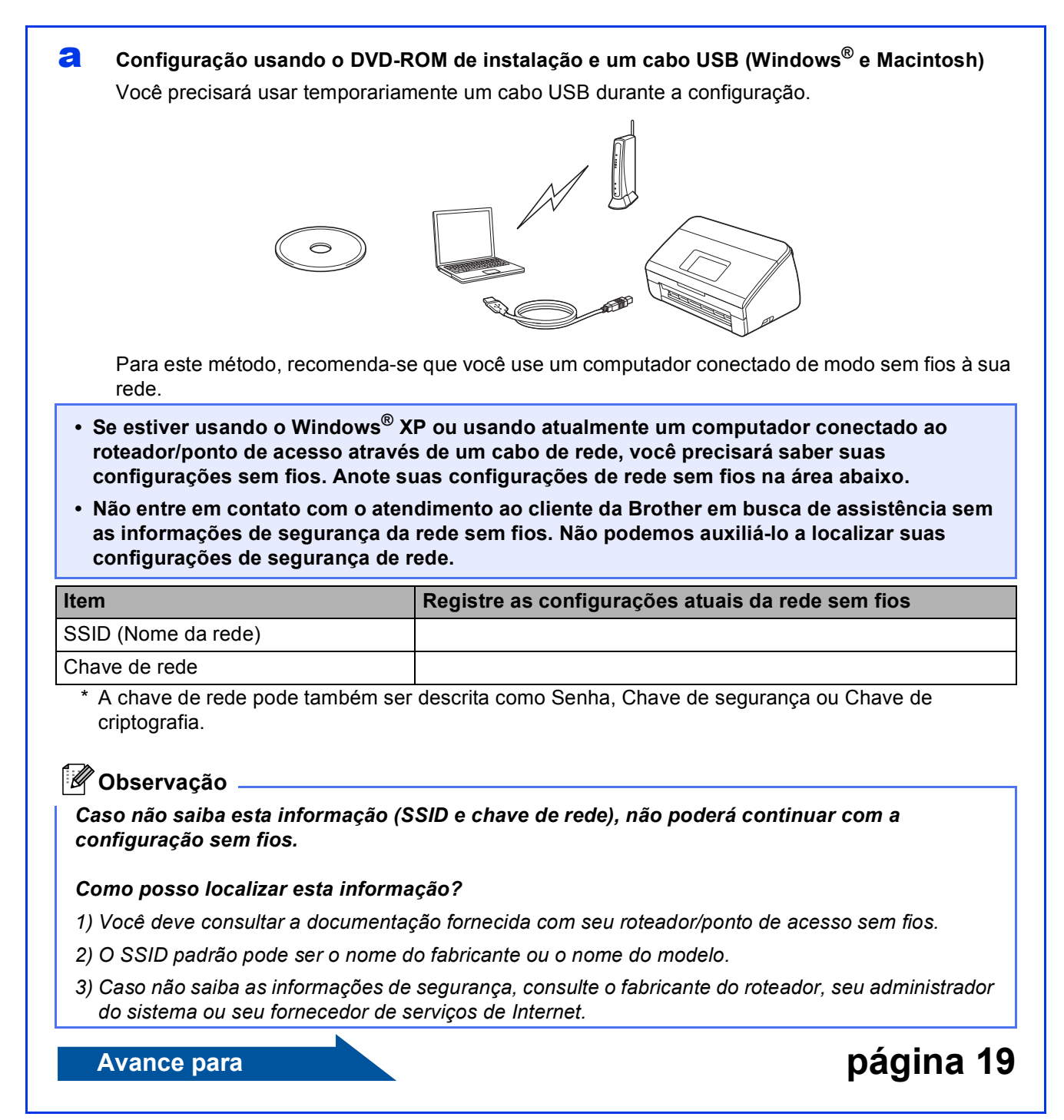

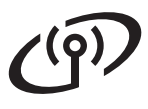

b

- Configuração manual a partir do painel de controle usando o Assistente de configuração (Macintosh, dispositivos móveis e Windows<sup>®</sup>)
  - Caso seu roteador/ponto de acesso sem fios não seja compatível com WPS (Wi-Fi Protected Setup™) ou com AOSS™, **anote as configurações de rede sem fios** de seu roteador/ponto de acesso sem fios na área abaixo.

Não entre em contato com o atendimento ao cliente da Brother em busca de assistência sem as informações de segurança da rede sem fios. Não podemos auxiliá-lo a localizar suas configurações de segurança de rede.

| Item                | Registre as configurações atuais da rede sem fios |
|---------------------|---------------------------------------------------|
| SSID (Nome da rede) |                                                   |
| Chave de rede       |                                                   |

\* A chave de rede pode também ser descrita como Senha, Chave de segurança ou Chave de criptografia.

#### 🖉 Observação 🗸

Caso não saiba esta informação (SSID e chave de rede), não poderá continuar com a configuração sem fios.

#### Como posso localizar esta informação?

- 1) Você deve consultar a documentação fornecida com seu roteador/ponto de acesso sem fios.
- 2) O SSID padrão pode ser o nome do fabricante ou o nome do modelo.
- 3) Caso não saiba as informações de segurança, consulte o fabricante do roteador, seu administrador do sistema ou seu fornecedor de serviços de Internet.

página 22

#### Avance para

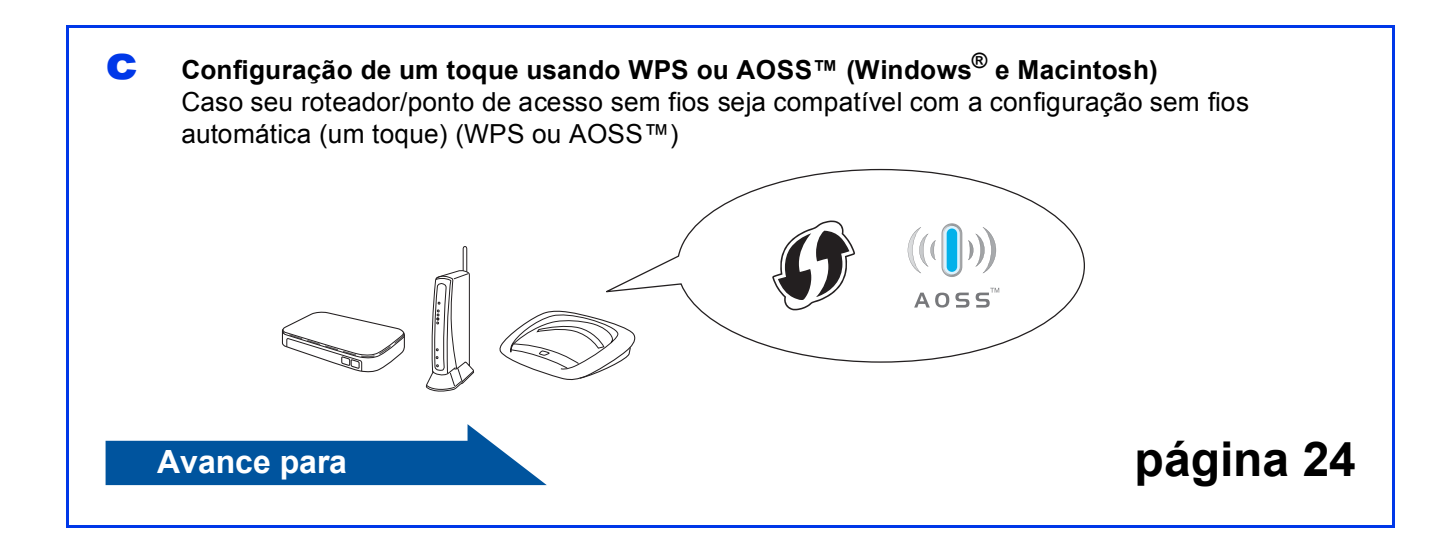

# Para usuários de rede sem fio

d

### Configuração usando o DVD-ROM de instalação e um cabo USB (Windows<sup>®</sup> e Macintosh)

#### 🖉 Observação 🗉

Este exemplo mostra a instalação do Windows<sup>®</sup>. Para fazer a instalação do Mac, insira o DVD-ROM de instalação em sua unidade de DVD-ROM e clique duas vezes em **Start Here OSX** para instalar. Selecione Instalação sem fios e siga as instruções da Configuração de dispositivos de rede sem fios na tela de seu computador.

# Você precisará usar temporariamente um cabo USB durante a configuração.

Insira o DVD-ROM fornecido em sua unidade de DVD-ROM. Se surgir a tela de nome do modelo, selecione o seu aparelho. Se surgir a tela de idiomas, selecione o seu idioma.

# 🖉 Observação

Se a tela da Brother não aparecer automaticamente, vá para **Computador (Meu computador)**, clique duas vezes no ícone do DVD-ROM e depois clique duas vezes em **start.exe**.

O Menu Principal do DVD-ROM aparecerá. Clique em Instalar MFL-Pro Suite e depois em Sim caso aceite o contrato de licença. Siga as instruções na tela.

|                                                                                                    | brother                                                                                             |
|----------------------------------------------------------------------------------------------------|----------------------------------------------------------------------------------------------------|
| Menu Principal                                                                                                    |                                                                                                    |
| Instalar MFL-Pro Suite<br>Pacote completo de driver e software<br>(Inclui configuração de Rede sem filo e Rede<br>Cabeada) | Os drivers de multifuncionais e o<br>Nuance(TM) PaperPort(TM) SE são<br>instalados automaticamente. |
| Manuais do Usuário                                                                                                    | _                                                                                                   |
| instalação Personalizada                                                                                                   |                                                                                                    |
| Aplicativos Adicionais                                                                                                    |                                                                                                    |
| Suporte Brother                                                                                                    |                                                                                                    |
|                                                                                                    |                                                                                                    |

### 🖉 Observação

Para Windows Vista<sup>®</sup> e Windows<sup>®</sup> 7, quando a tela de controle de conta de usuário aparecer, clique em **Permitir** ou em **Sim**.

C Selecione Conexão em rede sem fio e então clique em Avançar.

| Tipo de conexão                                                                                     |                                                             |
|----------------------------------------------------------------------------------------------------|-------------------------------------------------------------|
|                                                                                                    |                                                             |
| Selecione o tipo de conexão do dispositivo que<br>possível usar a rede com fio e a rede sem fio sir | deseja instalar e clique em Avançar.Não é<br>nultaneamente. |
| 💿 Conexão local (USB)                                                                               |                                                             |
| 🗌 Instalação personalizada                                                                          |                                                             |
| 🕐 Conexão em rede cabeada (Ethernet)                                                                | ~                                                           |
| Instalação personalizada                                                                            | and the                                                     |
| Conexão em rede sem fio                                                                             |                                                             |
| 🔄 Instalação personalizada                                                                          |                                                             |
| stalShield                                                                                          |                                                             |
|                                                                                                    | < Voltar Avançar > Cancelar                                 |
|                                                                                                    | >                                                           |

Quando esta tela aparecer, selecione Altere as configurações de porta Firewall para ativar a conexão de rede e continue com a instalação. (Recomendado) e clique em Avançar.

| irewall/Antivirus o                                     | letectado                                                               | 100                                                |
|---------------------------------------------------------|-------------------------------------------------------------------------|----------------------------------------------------|
|                                                         |                                                                         |                                                    |
| 0 Windows Firewal<br>Com as configuraçã                 | l está ajudando a proteger seu co<br>Ses de firewall atuais, alguns dos | mputador.<br>recursos de rede na máquina não       |
| funcionarão. Para o<br>configurações de p               | jue todos os recursos de rede da<br>orta do Windows Firewall precisa    | máquina funcionem, algumas das<br>m ser alteradas. |
| Altere as config<br>instalação. [Rec                    | urações de porta Firewall para atr<br>comendado)                        | var a conexão de rede e continue com               |
| <ul> <li>Continue sem al<br/>serão desativad</li> </ul> | terar as configurações do Windo<br>os)                                  | vs Firewall. (Alguns recursos de rede              |
| Para usuários de                                        | e Software Antivírus:                                                   |                                                    |
| Se você estiver us<br>instalação, e você                | ando Software Antivírus, uma cai<br>deverá escolher "permitir" para c   | sa de diálogo poderá aparecer durante<br>ontinuar. |
|                                                         |                                                                         |                                                    |
|                                                         |                                                                         |                                                    |

Caso esteja utilizando um firewall que não seja o Firewall do Windows<sup>®</sup>, ou o Firewall do Windows<sup>®</sup> esteja desligado, esta tela pode aparecer.

| A | Aviso para usuários de Software Antivirus:                                                                   |
|---|----------------------------------------------------------------------------------------------------|
| - | Caso você esteja usando um Software Antivírus, uma caixa de diálogo<br>poderá aparecer durante a instalação. |
|   | Quando essa caixa de diálogo aparecer, escolha, "permitir" para<br>continuar a instalação.                   |
|   |                                                                                                    |

Consulte as instruções fornecidas com seu software de firewall para obter informações sobre como adicionar as portas de rede a seguir.

- Para escaneamento em rede, adicione a porta UDP 54925.
- Se ainda tiver problemas com a conexão em rede, adicione as portas UDP 137 e 161.

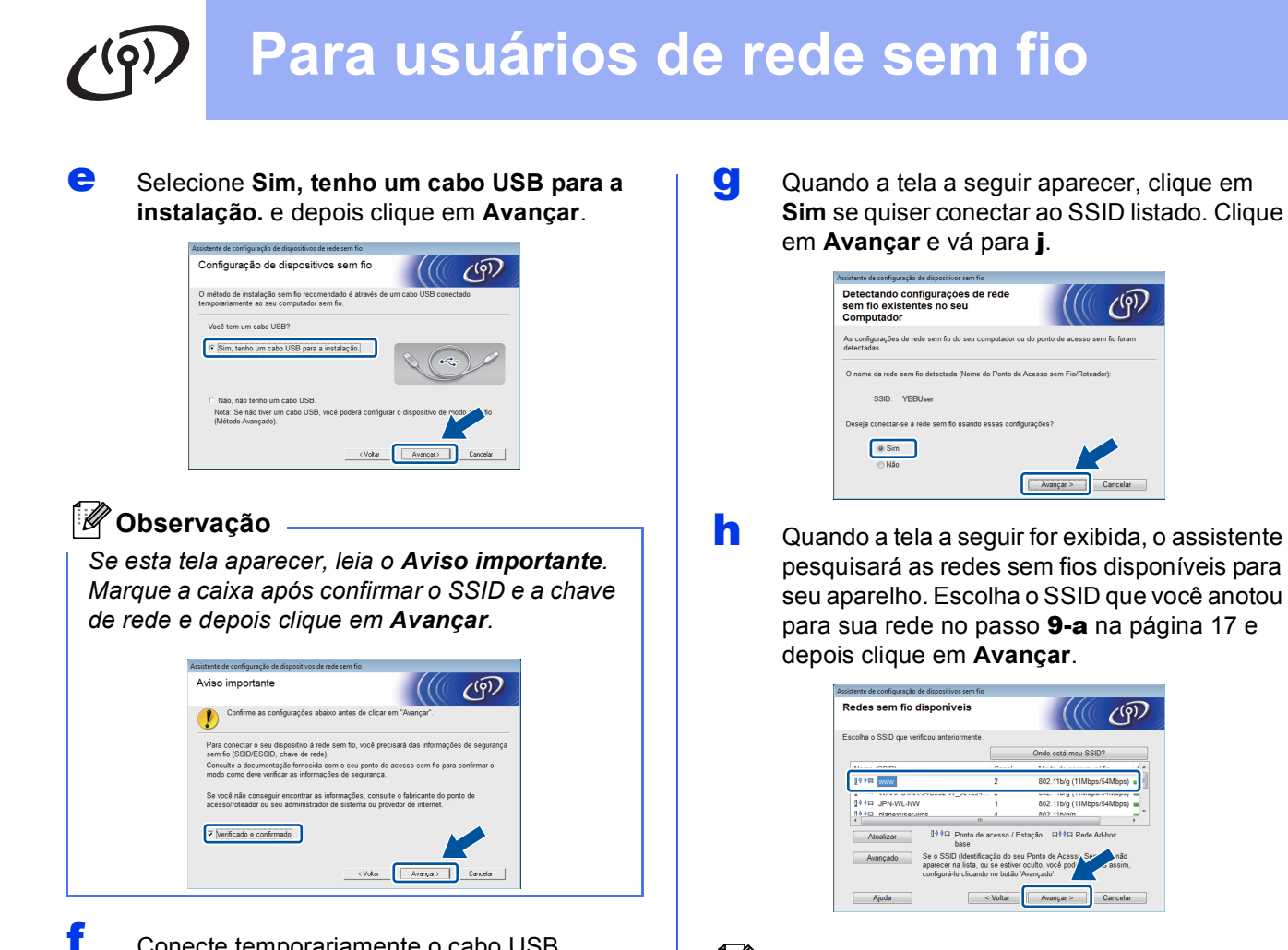

Conecte temporariamente o cabo USB diretamente ao computador e ao aparelho.

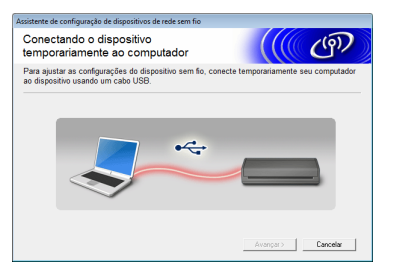

Se a tela de confirmação aparecer, marque a caixa e clique em **Avançar** e vá para **g**. Caso contrário, vá para **h**.

#### 🖉 Observação

Para obter instruções sobre como conectar o cabo USB à porta USB de seu aparelho, consulte Conecte o cabo USB na página 7.

- 🖉 Observação
  - Se a lista estiver vazia, verifique que o ponto de acesso tenha alimentação e esteja transmitindo o SSID e depois veja se o aparelho e o ponto de acesso estejam dentro do alcance para a comunicação sem fios. Depois clique em Atualizar.
  - Caso seu ponto de acesso não esteja ajustado para transmitir o SSID você pode adicioná-lo manualmente clicando no botão Avançado. Siga as instruções na tela para informar o Nome (SSID) e depois clique em Avançar.

| Nome da rede sem fio            |                                 |        | (9)) |
|---------------------------------|---------------------------------|--------|------|
| onfigure o nome da rede sem fio | ao qual o dispositivo está asso | ciado. |      |
|                                 |                                 |        |      |
| Nome (SSID)                     |                                 |        |      |
| Esta é uma rede A               | d-hoc e não há ponto de acess   | 0.     |      |
| Canal                           | 1                               | w      |      |
|                                 |                                 |        |      |

# Para usuários de rede sem fio

Insira a Chave de Rede que você anotou no passo 9-a na página 17 e, em seguida, clique em Avançar.

| ssistente de configuração de disp | ositivos sem fio                 |                                 |
|-----------------------------------|----------------------------------|---------------------------------|
| Configuração da Cha               | ave de Rede                      | ((( @))                         |
| Insira a chave de segurança da    | a rede verificada anteriormente. |                                 |
|                                   | Onde et                          | stá minha chave de rede?        |
| Chave de Rede                     | ABCDEF1234                       |                                 |
| Seu tipo de Autenticação e Er     | ncriptação de rede sem fio será  | automaticamente detectado. Você |
| so precisa digitar a Chave de i   | Kede.                            |                                 |
|                                   |                                  |                                 |
| Ainda                             | ( 1/sha                          |                                 |

### 🖉 Observação

Caso sua rede não esteja configurada para autenticação e criptografia a tela a seguir aparecerá. Para continuar a configuração, clique em **OK** e vá para **j**.

| Assistente de configuração de dispositivos sem fio                                                                         |
|----------------------------------------------------------------------------------------------------|
|                                                                                                    |
| Nome (SSID):HELLO                                                                                                    |
| Esta rede sem fio não está se o s. Ela não<br>está utilizando uma autentir<br>encriptação seguras.<br>Você deseja continua |
| OK                                                                                                    |
|                                                                                                    |

Clique em **Avançar**. As configurações serão enviadas para seu aparelho.

| Assistente de configuração de disposi | tivos sem fio                 |                     |
|---------------------------------------|-------------------------------|---------------------|
| Confirmação das conf<br>rede sem fio  | igurações de                  | ((( @)))            |
| Clique em "Avançar" para enviar a     | as seguintes configurações ao | dispositivo         |
|                                       |                               |                     |
| Endereço IP                           | Auto                          | Alterar endereço IP |
| Modo de comunicação                   | Infraestrutura                |                     |
| Nome (SSID)                           | X00000X                       |                     |
|                                       |                               |                     |
| Ajuda                                 | < Voltar                      | vançar > Cancelar   |

#### 🖉 Observação

- As configurações permanecerão inalteradas se você clicar em Cancelar.
- Se quiser informar manualmente as configurações de endereço IP de seu aparelho, clique em Alterar endereço IP e informe as configurações de endereço IP necessárias para sua rede.
- Se a tela de falha na configuração sem fios for exibida, clique em Tentar novamente e tente recomeçar no passo h.

Desconecte o cabo USB entre o computador e o aparelho.

| Assistente de configuração de dispositivos de rede sem fio |                 |
|------------------------------------------------------------|-----------------|
| Desconectando o dispositivo do<br>computador               | ( <u>(()</u> @) |
| Desconecte o cabo USB entre o seu computador e o dispo     | isitivo.        |
|                                                            |                 |
| •4                                                         |                 |
| A 201                                                      |                 |
|                                                            |                 |
|                                                            |                 |
|                                                            |                 |

Clique em **Avançar** para continuar a instalar o MFL-Pro Suite.

A configuração da rede sem fios agora está concluída. Um indicador de quatro níveis na parte superior do display LCD do seu aparelho mostrará a intensidade de sinal sem fios do seu ponto de acesso/ roteador.

Instalação do MFL-Pro Suite

#### Para usuários do Windows<sup>®</sup>:

Avance para

Passo 12-e na página 29

#### Para usuários do Macintosh:

#### Avance para

Passo 12-d na página 31

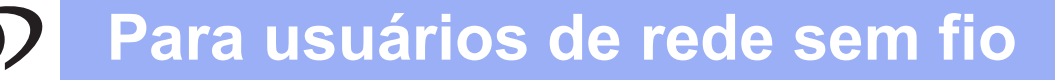

b

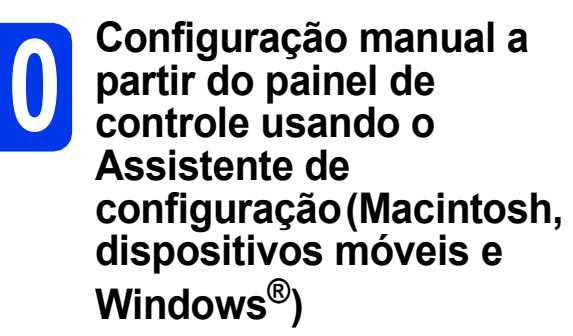

Você deve possuir as configurações sem fios que anotou para sua rede no passo **9-b** na página 18 antes de continuar.

Você não pode configurar uma rede empresarial sem fios usando o Assistente de configuração do painel de controle. Se tiver escolhido o SSID para configuração de uma rede empresarial sem fios após pesquisar os SSIDs disponíveis, a caixa de diálogo com a mensagem sobre o Método de autenticação empresarial será exibida.

Para configurar uma rede empresarial sem fios, use o DVD-ROM de instalação e siga as instruções.

Pressione III.

Deslize para cima ou para baixo, ou pressione ▲ ou ▼ para exibir Rede e, então, pressione Rede.

Deslize para cima ou para baixo, ou pressione ▲ ou ▼ para exibir WLAN e, então, pressione WLAN.

Deslize para cima ou para baixo, ou pressione
▲ ou ▼ para exibir Assis.Configur e,
então, pressione Assis.Configur.

Quando Ativar WLAN? for exibida, pressione Sim para aceitar.

Isso iniciará o assistente de configuração de rede sem fios.

Para cancelar, pressione Não.

O aparelho procurará por SSIDs disponíveis. Levará alguns segundos para a exibição de uma lista de SSIDs disponíveis.
Se for exibida uma lista de SSIDs, deslize para cima ou para baixo ou pressione ▲ ou ▼ para selecionar o SSID que você anotou no passo 9-b na página 18. Selecione o SSID com o qual você deseja conectar e depois pressione OK.

Caso o roteador/ponto de acesso sem fios do SSID selecionado seja compatível com WPS e o aparelho solicitar para utilizar WPS, vá para **c**.

Se o aparelho solicitar que você informe uma chave de rede, vá para **d**. Caso contrário, vá para **e**.

#### 🖉 Observação 🗸

- Se não for exibida uma lista de SSIDs, assegure-se de que seu ponto de acesso esteja ligado. Mova seu aparelho para mais perto do ponto de acesso e tente reiniciar a partir do passo a.
- Se o seu ponto de acesso estiver configurado para não transmitir o SSID, você terá que adicionar manualmente o nome do SSID. Para obter detalhes, consulte o Manual do Usuário de Rede.
- C Pressione Sim para conectar seu aparelho usando WPS. (Caso escolha Não (Manual) para continuar a configuração manual, vá para d para informar uma chave de rede).

Quando o display LCD mostrar Inicie o WPS, pressione o botão WPS em seu roteador/ponto de acesso sem fios e depois pressione Avançar para continuar. Vá para **e**.

Informe a chave de rede que você anotou no passo 9-b na página 18 usando a tela de toque.

Pressione name para alternar entre

maiúsculas e minúsculas. Pressione ▲ 1 @ para alternar entre letras, números e caracteres especiais. (Os caracteres disponíveis podem diferir, dependendo de seu país). Para mover o cursor para a esquerda ou para a direita, pressione ◄ ou ►.

(Para obter mais informações, consulte *Inserindo texto para configurações sem fios* na página 35).

Pressione OK após ter digitado todos os caracteres e depois pressione Sim para aplicar suas configurações.

Seu aparelho irá agora tentar conectar-se à sua rede sem fios. Pode levar alguns minutos.

e

# Para usuários de rede sem fio

Uma mensagem de resultado da conexão aparecerá até que o botão OK seja pressionado no display LCD.

> Caso seu dispositivo sem fios tenha sido conectado com êxito, o display LCD exibirá Conectada.

Se ocorrer uma falha na conexão, o display LCD exibirá um código de erro. Anote o código de erro, consulte *Solução de problemas* na página 25 e corrija o erro.

A configuração da rede sem fios agora está concluída. Um indicador de quatro níveis na parte superior do display LCD do seu aparelho mostrará a intensidade de sinal sem fios do seu ponto de acesso/ roteador.

Para instalar o MFL-Pro Suite, vá para o passo **11**.

Para usuários do Windows<sup>®</sup>:

Avance para

Página 28

Para usuários do Macintosh:

Avance para

#### Página 31

#### Observação

Para usuários de dispositivos móveis, vá para o Manual do Usuário do aplicativo que estiver utilizando (ex. Brother iPrint&Scan ou outros aplicativos) para obter detalhes adicionais sobre como usar o aparelho com o aplicativo. Para fazer download do Manual do Usuário para o aplicativo que estiver utilizando, vá para a seção de downloads manuais na página do seu modelo no Brother Solutions Center em http://solutions.brother.com/.

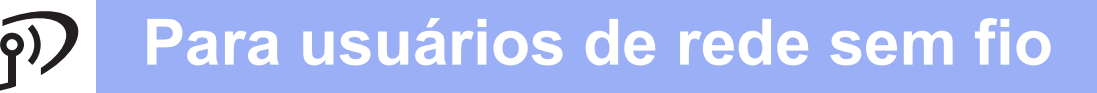

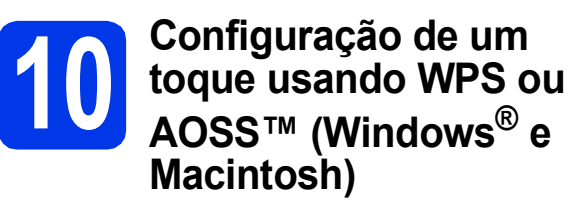

Confirme que seu roteador/ponto de acesso sem fios possui o símbolo WPS ou AOSS™ como mostrado abaixo.

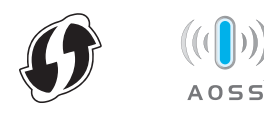

- Coloque seu aparelho Brother dentro do alcance de seu roteador/ponto de acesso WPS ou AOSS™. O alcance pode variar, dependendo do ambiente. Consulte as instruções fornecidas com o seu roteador/ponto de acesso.
- C Pressione III.

Deslize para cima ou para baixo, ou pressione ▲ ou ▼ para exibir Rede e, então, pressione Rede.

Deslize para cima ou para baixo, ou pressione ▲ ou ▼ para exibir WLAN e, então, pressione WLAN.

Deslize para cima ou para baixo, ou pressione ▲ ou ▼ para exibir WPS/AOSS e depois pressione WPS/AOSS.

Quando Ativar WLAN for exibida, pressione Sim para aceitar.

### 🖉 Observação

Caso seu roteador/ponto de acesso sem fios seja compatível com WPS (Método PIN) e você queira configurar seu aparelho usando o Método PIN (Número de Identificação Pessoal), consulte Configuração usando o método de PIN de WPS (Wi-Fi Protected Setup) no Manual do Usuário de Rede. Quando o display LCD mostrar Inicie o WPS ou AOSS™, pressione o botão WPS ou AOSS™ em seu roteador/ponto de acesso sem fios. Consulte o manual do usuário de seu roteador/ponto de acesso sem fios para obter instruções.

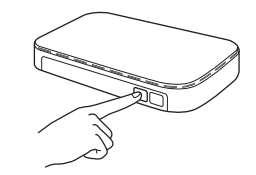

Então pressione OK e seu aparelho irá agora detectar automaticamente qual modo (WPS ou AOSS™) seu roteador/ponto de acesso sem fios usará e tentará conectar à sua rede sem fios.

Uma mensagem de resultado da conexão aparecerá até que o botão OK seja pressionado no display LCD.

> Caso seu dispositivo sem fios tenha sido conectado com êxito, o display LCD exibirá Conectada.

Se ocorrer uma falha na conexão, o display LCD exibirá um código de erro. Anote o código de erro, consulte *Solução de problemas* na página 25 e corrija o erro.

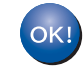

A configuração da rede sem fios agora está concluída. Um indicador de quatro níveis na parte superior do display LCD do seu aparelho mostrará a intensidade de sinal sem fios do seu ponto de acesso/ roteador.

Para instalar o MFL-Pro Suite, vá para o passo **11**.

#### Para usuários do Windows<sup>®</sup>:

Avance para

Página 28

Para usuários do Macintosh:

Avance para

Página 31

# Solução de problemas

Não entre em contato com o atendimento ao cliente da Brother em busca de assistência sem as informações de segurança da rede sem fios. Não podemos auxiliá-lo a localizar suas configurações de segurança de rede.

# Como posso localizar as informações de segurança da rede sem fios (SSID e chave de rede)

1) Você deve consultar a documentação fornecida com seu roteador/ponto de acesso sem fios.

- 2) O SSID padrão pode ser o nome do fabricante ou o nome do modelo.
- 3) Caso não saiba as informações de segurança, consulte o fabricante do roteador, seu administrador do sistema ou seu fornecedor de serviços de Internet.
- \* A chave de rede pode também ser descrita como Senha, Chave de segurança ou Chave de criptografia.
   \* Se o roteador/ponto de acesso WLAN não estiver transmitindo o SSID, ele automaticamente não será
- detectado. Você terá que inserir manualmente o nome do SSID. Consulte *Configurar sua máquina quando o SSID não estiver transmitindo* no *Manual do Usuário de Rede*.

#### Códigos do erro

Se o display LCD exibir um código de erro na tabela abaixo, consulte as instruções a seguir e corrija o erro.

| Código de erro | Soluções recomendadas                                                                                                    |
|----------------|----------------------------------------------------------------------------------------------------|
|                | A configuração sem fios não está ativada, ajuste a configuração sem fios para LIGADA.                                                                                                    |
|                | <ul> <li>Se um cabo de rede estiver conectado ao seu aparelho, desconecte-o e ajuste a<br/>configuração sem fios de seu aparelho para LIGADA.</li> </ul>                                                            |
| TS-01          | 1. Em seu aparelho, pressione 👔 e Rede.                                                                                                    |
|                | 2. Pressione WLAN e depois Assis.Configur.                                                                                                    |
|                | 3. Quando Ativar WLAN? for exibido, pressione Sim. Isso iniciará o assistente de configuração sem fios.                                                                                                    |
|                | O roteador/ponto de acesso sem fios não pode ser detectado.                                                                                                    |
|                | 1. Verifique os 4 pontos a seguir.                                                                                                    |
|                | <ul> <li>Assegure-se de que o roteador/ponto de acesso sem fios esteja ligado.</li> <li>Mova seu aparelho para uma área livre de obstruções ou para mais perto do<br/>roteador/ponto de acesso sem fios.</li> </ul> |
|                | <ul> <li>Posicione temporariamente seu aparelho a um metro (3,3 pés) do ponto de acesso sem<br/>fios ao ajustar as configurações de rede sem fios</li> </ul>                                                        |
| TS-02          | <ul> <li>Caso seu roteador/ponto de acesso sem fios estiver utilizando a filtragem de endereço<br/>MAC, confirme que o endereço MAC de seu aparelho Brother está permitido no filtro.</li> </ul>                    |
|                | <ol> <li>Caso tenha informado manualmente o SSID e as informações de segurança (SSID/<br/>método de autenticação/método de criptografia/chave de rede), estas podem estar<br/>incorretas.</li> </ol>                |
|                | Reconfirme o SSID e as informações de segurança e redigite as informações corretas conforme necessário.                                                                                                    |
|                | Consulte <i>Como posso localizar as informações de segurança da rede sem fios (SSID e chave de rede)</i> na página 25 para confirmar.                                                                               |

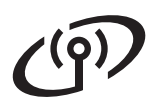

|       | A rede sem fio e a configuração<br>Confirme novamente as configu                                                                                                    | de segurança inseridas podem :<br>rações de rede sem fios.                                                                                                    | ser incorretos.                                                                            |  |  |
|-------|----------------------------------------------------------------------------------------------------|----------------------------------------------------------------------------------------------------|--------------------------------------------------------------------------------------------|--|--|
| TS-03 | * Verifique se os seguintes dados inseridos ou selecionados são corretos: SSID/método de<br>autenticação/método de criptografia/ID de usuário/Senha de usuário.                                                                                                    |                                                                                                    |                                                                                            |  |  |
|       | Consulte <i>Como posso localizar a chave de rede)</i> na página 25 par                                                                                                    | as informações de segurança da<br>ra confirmar.                                                                                                    | a rede sem fios (SSID e                                                                    |  |  |
|       | Os métodos de autenticação/cri<br>selecionado não são aceitos por                                                                                                    | ptografia usados pelo roteador/p<br>r seu aparelho.                                                                                                    | onto de acesso sem fios                                                                    |  |  |
|       | Para o modo infraestrutura, alter<br>roteador/ponto de acesso sem fi<br>Seu aparelho aceita os métodos                                                                                                    | re os métodos de autenticação e<br>ios.<br>3 de autenticação a seguir:                                                                                                   | e criptografia de seu                                                                      |  |  |
|       | método de autenticação                                                                                                    | método de criptografia                                                                                                    |                                                                                            |  |  |
|       |                                                                                                    | TKIP                                                                                                    |                                                                                            |  |  |
|       | WFA-Feisonai                                                                                                    | AES                                                                                                    |                                                                                            |  |  |
|       | WPA2-Personal                                                                                                    | AES                                                                                                    |                                                                                            |  |  |
|       | Aberto                                                                                                    | WEP                                                                                                    |                                                                                            |  |  |
| TS-04 |                                                                                                    | Nenhum (sem criptografia)                                                                                                    |                                                                                            |  |  |
|       | Chave compartilhada                                                                                                    | WEP                                                                                                    |                                                                                            |  |  |
|       | Caso seu problema não seja resolvido, o SSID ou as configurações de rede que você<br>informou podem estar incorretos.<br>Confirme novamente as configurações de rede sem fios.<br>Consulte <i>Como posso localizar as informações de segurança da rede sem fios (SSID e chave de rede)</i> na página 25 para confirmar. |                                                                                                    |                                                                                            |  |  |
|       | Para o modo ad-hoc, altere os métodos de autenticação e criptografia de seu computador<br>para a configuração sem fios.<br>Seu aparelho aceita apenas o método de autenticação Aberto, com criptografia WEP<br>opcional.                                                                                                |                                                                                                    |                                                                                            |  |  |
| TS-05 | As informações de segurança (S<br>Confirme novamente o SSID e a<br>Caso seu roteador utilize criptog<br>WEP. Seu aparelho Brother ace                                                                                                    | SSID/Chave de rede) estão incor<br>as informações de segurança (Cl<br>rafia WEP, informe a chave utili:<br>ita apenas o uso da primeira cha                              | rretas.<br>have de rede).<br>zada como primeira chave<br>ave WEP.                          |  |  |
|       | Consulte Como posso localizar as informações de segurança da rede sem fios (SSID e chave de rede) na página 25 para confirmar.                                                                                                    |                                                                                                    |                                                                                            |  |  |
| TS-06 | As informações de segurança se<br>chave de rede) estão incorretas.<br>Confirme novamente as informa<br>método de criptografia/chave de<br>Caso seu roteador utilize criptog<br>WEP. Seu aparelho Brother ace                                                                                                    | em fios (método de autenticação<br>ções de segurança sem fios (mé<br>rede) na tabela do TS-04.<br>rrafia WEP, informe a chave utiliz<br>ita apenas o uso da primeira cha | /método de criptografia/<br>étodo de autenticação/<br>zada como primeira chave<br>ave WEP. |  |  |
|       | Consulte Como posso localizar a<br>chave de rede) na página 25 par                                                                                                    | as informações de segurança da<br>ra confirmar.                                                                                                    | a rede sem fios (SSID e                                                                    |  |  |

# Para usuários de rede sem fio

|       | Seu aparelho não pode detectar um roteador/ponto de acesso sem fios que possua WPS ou AOSS™ habilitado.                                                                                                    |
|-------|----------------------------------------------------------------------------------------------------|
| TS-07 | Caso queira ajustar suas configurações sem fios usando WPS ou AOSS™, você deve operar tanto seu aparelho como o roteador/ponto de acesso sem fios.<br>Confirme que seu roteador/ponto de acesso sem fios sejam compatíveis com WPS ou AOSS™ e tente começar novamente.    |
|       | Caso não saiba como operar seu roteador/ponto de acesso sem fios usando WPS ou AOSS™ consulte a documentação fornecida com seu roteador/ponto de acesso sem fios, pergunte ao fabricante ou ao seu administrador de rede.                                                 |
|       | Dois ou mais pontos de acesso sem fios com WPS ou AOSS™ habilitado foram detectados.                                                                                                    |
| TS-08 | <ul> <li>Confirme que apenas um roteador/ponto de acesso sem fios dentro do alcance tennam o<br/>método WPS ou AOSS™ ativo e tente novamente.</li> <li>Tente iniciar novamente após alguns minutos para evitar a interferência de outros pontos<br/>de acesso.</li> </ul> |

### 🖉 Observação

Se aparecer o código de erro TS-20, o aparelho ainda está tentando conectar à sua rede sem fios. Aguarde alguns minutos e depois verifique o status da WLAN no painel de controle do aparelho.

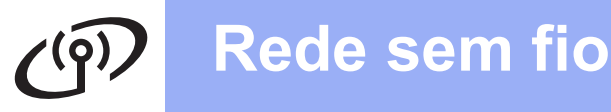

### Instale os drivers e o software

(Windows<sup>®</sup> XP Home/XP Professional/Windows Vista<sup>®</sup>/Windows<sup>®</sup> 7)

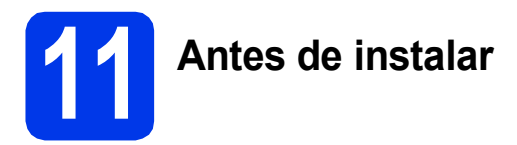

Certifique-se de que seu computador e o aparelho estejam LIGADOS e de que você esteja conectado com direitos de administrador.

#### Importante

Se houver programas em execução, feche-os.

#### 🖉 Observação 🗉

- As telas podem ser diferentes, dependendo de seu sistema operacional.
- O DVD-ROM inclui o Nuance<sup>™</sup> PaperPort<sup>™</sup> 12SE. Este software é compatível com Windows<sup>®</sup> XP Home (SP3 ou superior), XP Professional (SP3 ou superior), Windows Vista<sup>®</sup> (SP2 ou superior) e Windows<sup>®</sup> 7. Faça a atualização para o Service Pack mais recente do Windows<sup>®</sup> antes de instalar o MFL-Pro Suite.

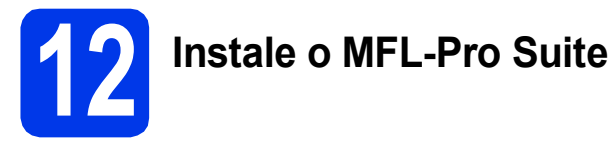

Insira o DVD-ROM fornecido em sua unidade de DVD-ROM. Se surgir a tela de nome do modelo, selecione o seu aparelho. Se surgir a tela de idiomas, selecione o seu idioma.

### 🖉 Observação 🗉

Se a tela da Brother não aparecer automaticamente, vá para **Computador (Meu computador)**, clique duas vezes no ícone do DVD-ROM e depois clique duas vezes em **start.exe**. O Menu Principal do DVD-ROM aparecerá. Clique em **Instalar MFL-Pro Suite** e depois em **Sim** caso aceite o contrato de licença. Siga as instruções na tela.

| Irivers de multifuncionais e o<br>nce(TM) PaperPort(TM) SE são |
|----------------------------------------------------------------|
| rivers de multifuncionais e o<br>nce(TM) PaperPort(TM) SE são  |
| addos adtornaticamente.                                        |
|                                                                |
|                                                                |
|                                                                |
|                                                                |
|                                                                |
|                                                                |

#### 🖉 Observação 🗉

b

Para Windows Vista<sup>®</sup> e Windows<sup>®</sup> 7, quando a tela de controle de conta de usuário aparecer, clique em **Permitir** ou em **Sim**.

C Selecione Conexão em rede sem fio e então clique em Avançar.

| Instalação do dispositivo Brother                                                                             | ×                                                  |
|----------------------------------------------------------------------------------------------------|----------------------------------------------------|
| Tipo de conexão                                                                                               | 24                                                 |
| Selecione o tipo de conexão do dispositivo que dese<br>possível usar a rede com fio e a rede sem fio simultar | ja instalar e clique em Avançar.Não é<br>neamente. |
| 🔘 Conexão local (USB)                                                                                         |                                                    |
| Instalação personalizada                                                                                      | - All Start                                        |
| Conexão em rede cabeada (Ethernet)                                                                            |                                                    |
| 🗌 Instalação personalizada                                                                                    |                                                    |
| Conexão em rede sem fio                                                                                       |                                                    |
| 🔲 Instalação personalizada                                                                                    |                                                    |
| nstalShield                                                                                                   |                                                    |
| (1)                                                                                                    | /oltar Avançar > Cancelar                          |
|                                                                                                    |                                                    |

# Windows®

- d
  - Quando esta tela aparecer, selecione Altere as configurações de porta Firewall para ativar a conexão de rede e continue com a instalação. (Recomendado) e clique em Avançar.

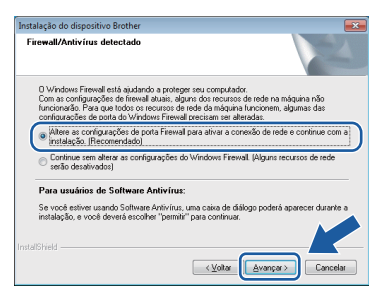

Caso esteja utilizando um firewall que não seja o Firewall do Windows<sup>®</sup>, ou o Firewall do Windows<sup>®</sup> esteja desligado, esta tela pode aparecer.

| Instalação | do dispositivo Brother                                                                                                    | x |
|------------|----------------------------------------------------------------------------------------------------|---|
| <b>A</b>   | Aviso para usuários de Software Antivirus:<br>Caso vocé actégia usundo um Software Antivirus, uma caixa de diálogo<br>poderá aparecer durante a instalação.<br>Quando esas caixa diálogo aparecer, escolha, "permitir" para<br>continuar a instalação. |   |
|            | OK                                                                                                    |   |

Consulte as instruções fornecidas com seu software de firewall para obter informações sobre como adicionar as portas de rede a seguir.

- Para escaneamento em rede, adicione a porta UDP 54925.
- Se ainda tiver problemas com a conexão em rede, adicione as portas UDP 137 e 161.

Selecione seu aparelho na lista e, em seguida, clique em Avançar.

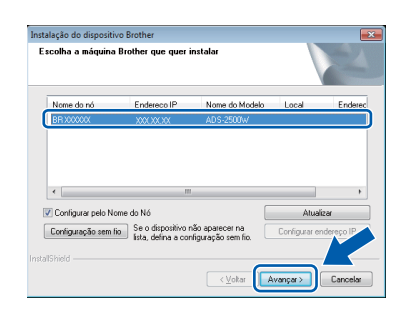

### 🖉 Observação

- Caso seu aparelho não seja encontrado na rede, confirme suas configurações seguindo as instruções na tela. Caso encontre esta falha, vá para o passo **9-b** na página 18 e configure a conexão sem fios novamente.
- Se estiver usando WEP e o display LCD exibir Conectada mas seu aparelho não for encontrado na rede, verifique se inseriu a chave WEP corretamente. A chave WEP faz distinção entre maiúsculas e minúsculas.

A instalação dos drivers da Brother começa automaticamente. As telas de instalação são exibidas uma após a outra.

#### Importante

NÃO cancele nenhuma das telas durante a instalação. Pode levar alguns segundos para que todas as telas sejam exibidas.

### 🖉 Observação

Para o Windows Vista<sup>®</sup> e o Windows<sup>®</sup> 7, quando

a tela de segurança do Windows<sup>®</sup> aparecer, marque a caixa de seleção e clique em **Instalar** para concluir a instalação corretamente.

Quando a tela Registro on-line for exibida, faça a sua seleção e siga as instruções na tela.

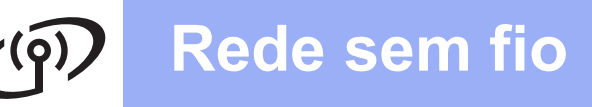

# Windows<sup>®</sup>

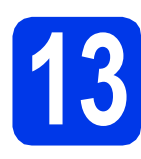

а

# Conclua e reinicie

Clique em **Concluir** para reiniciar o computador. Após reiniciar o computador, você deverá conectar-se com direitos de administrador.

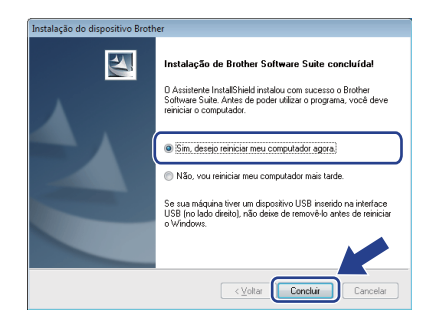

#### 🖉 Observação 🗉

b

Se uma mensagem de erro for exibida durante a instalação do software, execute o **Diagnóstico** 

da instalação localizado em (Iniciar)/ Todos os Programas/Brother/ ADS-2500W LAN.

As telas a seguir serão exibidas.

- Quando a tela Configuração de atualização de software for exibida, escolha a configuração de atualização de software desejada e clique em OK.
- Quando o Programa de Pesq. e Suporte de Produtos Brother iniciar, siga as instrução na tela.

#### 🖉 Observação 🗉

É necessário acesso à Internet para a atualização de software e para o Programa de Pesq. e Suporte de Produtos Brother.

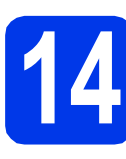

### Instale o MFL-Pro Suite em outros computadores (se necessário)

Para usar seu aparelho com vários computadores na rede, instale o MFL-Pro Suite em cada computador. Vá para o passo **11** na página 28.

### 🖉 Observação 🗉

#### Licença de rede (Windows<sup>®</sup>)

Este produto inclui uma licença de PC para até 2 usuários. Esta licença aceita a instalação do MFL-Pro Suite, incluindo o Nuance™ PaperPort™ 12SE em até 2 PCs na rede. Para usar mais de 2 PCs com o Nuance™ PaperPort™ 12SE instalado, compre o Brother NL-5 pack, que é um pacote de contrato de licença de vários PCs para até cinco usuários adicionais. Para comprar o NL-5 pack, entre em contato com seu representante Brother autorizado ou o atendimento ao cliente da Brother.

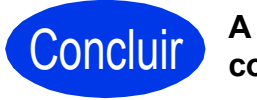

A instalação está completa agora.

#### Avance para

Prossiga para a Instalação de Aplicativos Opcionais na página 33.

## Instale os drivers e o software (Mac OS X v10.6.x, 10.7.x)

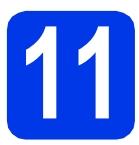

# Antes de instalar

Certifique-se de que seu aparelho esteja conectado à energia elétrica e de que seu Macintosh esteja LIGADO. Você deve estar conectado com direitos de administrador.

### 🖉 Observação 🗉

Para usuários do Mac OS X v10.5.x, atualize para o Mac OS X v10.6.x - 10.7.x antes da instalação.

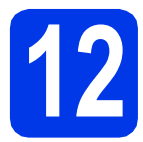

# Instale o MFL-Pro Suite

- Insira o DVD-ROM de instalação fornecido em sua unidade de DVD-ROM.
- Clique duas vezes no ícone Start Here OSX para instalar.
   Se surgir a tela de nome do modelo, selecione

o seu aparelho.

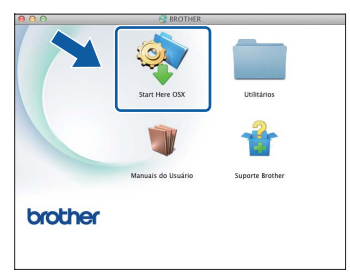

C Selecione Conexão em rede sem fio e clique em Avançar.

| 0 0                  | Start Here OSX                      |                    |            |   |
|----------------------|-------------------------------------|--------------------|------------|---|
| ino de Conex         | ão                                  |                    |            |   |
| ipo de cones         |                                     |                    |            |   |
| elecione o tipo de c | mexão do dispositivo que pretende i | nstalar e clique e | m Avançar. |   |
|                      |                                     |                    |            | 1 |
|                      |                                     |                    |            |   |
| 📀 Conexão em re      | de sem fio                          |                    | 0          |   |
|                      |                                     |                    |            | ) |
|                      |                                     |                    |            |   |
|                      |                                     |                    | _          |   |
| Conexão em re        | USB)<br>de cabeada (Ethernet)       |                    |            |   |
|                      |                                     |                    |            |   |
|                      |                                     |                    |            |   |
|                      |                                     |                    |            |   |
|                      |                                     |                    |            |   |
|                      | Cancelar                            | Voltar             | Avançar    |   |
|                      |                                     |                    |            |   |

C Selecione seu aparelho na lista e, em seguida, clique em Avançar.

|                  |      | 1 Politica de 16 |   |
|------------------|------|------------------|---|
| rother ADS-2500W | Rede | X01X0X101XX      | ) |
|                  |      |                  |   |
|                  |      |                  |   |
|                  |      |                  |   |
|                  |      |                  |   |
|                  |      |                  |   |
|                  |      |                  |   |
| \$ ·             |      |                  |   |
|                  |      |                  |   |

#### 🖉 Observação

Se as configurações sem fios falharem, a tela Assistente de configuração de dispositivos de rede sem fio aparecerá. Siga as instruções na tela para concluir a configuração sem fios.

| Configuração de disp                                                                                            | ositivos sem fi                                                                          | •                       | (( ( <sup>(</sup> )) |
|----------------------------------------------------------------------------------------------------|------------------------------------------------------------------------------------------|-------------------------|----------------------|
| O método de instalação sem fio<br>ao seu computador sem fio.                                                    | recomendado é através                                                                    | de um cabo USB conect   | ado temporariamente  |
| Você tem um cabo USB?                                                                                           |                                                                                          |                         |                      |
| <ul> <li>Sim, tenho um cabo USB p</li> </ul>                                                                    | ara a instalação.                                                                        |                         |                      |
| O software tentará recup<br>ponto de acesso e solicit<br>chaves para realizar esta<br>Se você concordar, autori | erar informação do seu<br>ará acesso à sua cadeia<br>tarefa.<br>ize o acesso solicitado. | de 🔍                    | ¢                    |
| 🔘 Não, não tenho um cabo U                                                                                      | J58.                                                                                     |                         |                      |
| Nota: Se não tiver um cabo US<br>Avançado).                                                                     | iB, você poderá configu                                                                  | ar o dispositivo de mod | o sem fio (Método    |
|                                                                                                    | Voltar                                                                                   | Avencers                | Cancelar             |

# Rede sem fio

# Macintosh

A instalação dos drivers da Brother começa automaticamente. Aguarde a instalação do software.

#### 🖉 Observação 🗉

- Você pode localizar o endereço MAC (Endereço Ethernet) e endereço IP do seu aparelho a partir do painel de controle do aparelho.
- Se esta tela for exibida, digite um nome para seu Macintosh com até 15 caracteres e depois clique em **Avançar**.

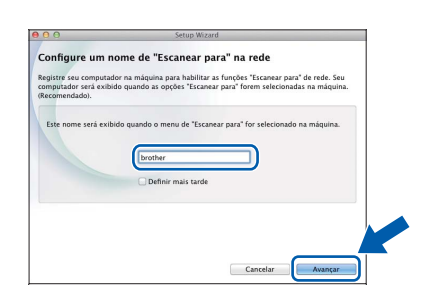

O nome digitado será exibido no display LCD do aparelho quando você selecionar uma opção de escaneamento. (Para obter mais informações, consulte Escanear a partir do painel de controle do aparelho *no* Manual do Usuário).

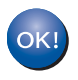

A instalação do MFL-Pro Suite agora está completa. Vá para o passo **13**.

# 13

### Instalar o Presto! PageManager e o Presto! BizCard

Clique em Presto! PageManager ou Presto!
 BizCard e siga as instruções na tela.

| 000                                                                                                    | Setup Wizard                 |
|----------------------------------------------------------------------------------------------------|------------------------------|
| Suporte Brother                                                                                                    |                              |
| O Prestol PageManager é um<br>aplicativo potente para o<br>gerenciamento de documentos de<br>uso empresarial ou pessoal.          | Prestol PageManager          |
| Com as novas terramentas de<br>gerenciamento de arquivos e<br>documentos, ele acessa, localiza e<br>organiza rapidamente todas as | Presto! BizCard              |
| imagens e documentos escaneados.                                                                                                  | Prother Web Connect          |
|                                                                                                    | Registro on-line             |
|                                                                                                    | Brother Solutions Center     |
|                                                                                                    | 🕼 Informações de suprimentos |
|                                                                                                    |                              |
|                                                                                                    | Cancelar Avançar             |

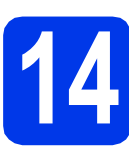

### Instale o MFL-Pro Suite em outros computadores (se necessário)

Para usar seu aparelho com vários computadores na rede, instale o MFL-Pro Suite em cada computador. Vá para o passo **11** na página 31.

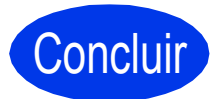

A instalação está completa agora.

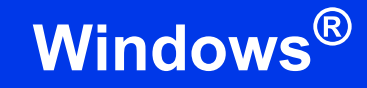

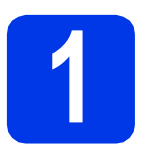

### Instalação de Aplicativos Opcionais

#### Nuance PDF Converter Professional 7

O Nuance PDF Converter Professional 7 oferece diversos recursos para lidar com arquivos PDF. Ele pode desbloquear e abrir arquivos PDF para visualização, edição, anotação e remontagem. Informe o número de série do Nuance que é mostrado na "aba" da embalagem do DVD-ROM do MFL-Pro Suite ao instalar o Nuance PDF Converter Professional 7.

#### NewSoft Presto! BizCard 6

O Presto! BizCard permite que você gerencie as informações de cartões de visita escaneados, tal como nomes, empresas, endereços de correspondência, números de telefone/fax e endereços de e-mail, em seu computador. Simplesmente escaneie ou importe seus cartões de visita e o Presto! BizCard salva automaticamente os dados e a imagem para cada cartão. Diferentes modos de visualização estão disponíveis para pesquisar, editar, criar e ordenar facilmente.

### 🖉 Observação 🛛

Assegure-se de estar conectado com direitos de Administrador.

Abra o Menu Principal novamente ejetando e reinserindo o DVD-ROM ou clicando duas vezes no programa start.exe. Se surgir a tela de nome do modelo, selecione o seu aparelho. Se surgir a tela de idiomas, selecione o seu idioma.

O Menu Principal do DVD-ROM aparecerá.
 Clique em Aplicativos Adicionais.

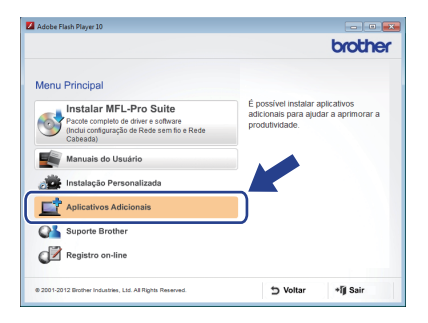

 Clique no botão do aplicativo que você deseja instalar.

|             | brother  |
|-------------|----------|
|             |          |
|             |          |
|             |          |
|             |          |
|             |          |
|             |          |
|             |          |
|             |          |
|             |          |
|             |          |
|             |          |
| the Welling | AD Cale  |
|             | ⇒ Voltar |

d

Volte para a tela **Aplicativos Adicionais** para instalar mais aplicativos.

# Como escanear para um computador

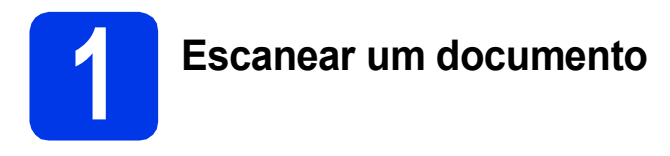

Há vários métodos de escaneamento (consulte Métodos de escaneamento no Manual do Usuário). Com o recurso de Escanear para arquivo, você pode escanear e salvar documentos como arquivos PDF. Para escanear documentos e ajustar as diversas configurações, assegure-se de ter instalado o driver e ter conectado o aparelho ao seu computador seguindo as instruções neste guia.

Confirme que o aparelho está conectado ao seu computador.

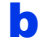

Coloque seu documento no aparelho.

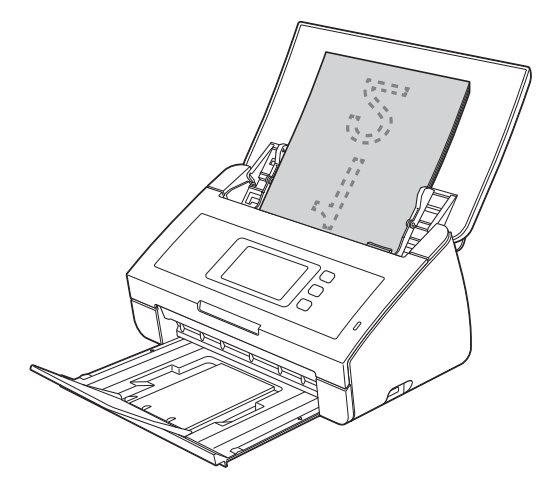

- C Deslize para a esquerda ou para a direita, ou pressione ◀ ou ▶ para exibir Escanear 1.
- **Pressione** para PC.
- Ce Deslize para a esquerda ou para a direita para selecionar para Arquivo e depois pressione OK.
- Selecione o computador de destino no qual deseja salvar o arquivo.
- **9** Pressione Iniciar. O aparelho começa a alimentar e escanear seu documento.

Os dados escaneados são salvos em formato PDF no computador que está conectado ao aparelho.

#### 🖉 Observação

- Você pode alterar as configurações de Escan.p/PC, tal como o formato de arquivo salvo, usando o ControlCenter. Para obter detalhes, consulte o Manual do Usuário no DVD-ROM.
- Você pode usar o ControlCenter ou o driver do scanner para iniciar o escaneamento a partir do computador, bem como para salvar os dados escaneados em uma unidade de memória flash USB conectada ao aparelho. Para obter detalhes, consulte o Manual do Usuário no DVD-ROM.

# Redefinindo o padrão de fábrica das configurações de rede

Para restaurar o padrão de fábrica de todas as configurações de rede do servidor interno de scanner, siga estes passos.

- Certifique-se de que o aparelho não esteja em uso e desconecte todos os seus cabos (exceto o cabo de alimentação).
- Pressione III.
- C Pressione Rede.
- C Deslize para cima ou para baixo, ou pressione ▲ ou ▼ para exibir Reiniciar rede e, então, pressione Reiniciar rede.
- Pressione Sim.
- Mantenha pressionado Sim por 2 segundos para confirmar.
- O aparelho irá reiniciar. Reconecte os cabos após a conclusão dessa etapa.

## Inserindo texto para configurações sem fios

Pressione para alternar entre maiúsculas e minúsculas.

Pressione A 1 @ para alternar entre letras, números e caracteres especiais. (Os caracteres disponíveis podem diferir, dependendo de seu país).

Para mover o cursor para a esquerda ou para a direita, pressione ◀ ou ►.

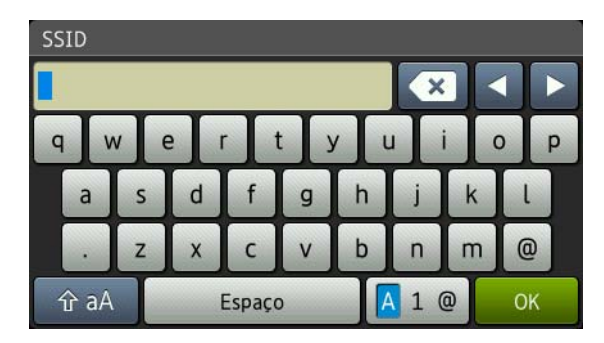

#### Inserindo espaços

Para inserir um espaço, pressione o botão Espaço.

#### Fazendo correções

Caso tenha inserido um caractere incorretamente e desejar alterá-lo, mova o cursor até o caractere incorreto. Pressione 💽 e insira o caractere correto novamente. Você também pode retroceder e inserir um caractere.

#### Marcas registradas

O logotipo da Brother é uma marca registrada da Brother Industries, Ltd.

Brother é uma marca registrada da Brother Industries, Ltd.

Windows Vista é uma marca registrada ou marca comercial da Microsoft Corporation nos Estados Unidos e/ou em outros países.

Windows e Windows Server são marcas registradas da Microsoft Corporation nos Estados Unidos e/ou em outros países.

Macintosh e Mac OS são marcas comerciais da Apple Inc. registradas nos Estados Unidos e em outros países.

Nuance, o logotipo da Nuance, PaperPort e ScanSoft são marcas comerciais ou marcas registradas da Nuance Communications, Inc. ou de seus afiliados nos Estados Unidos e/ou em outros países.

AOSS é marca comercial da Buffalo Inc.

WPA, WPA2, Wi-Fi Protected Access e Wi-Fi Protected Setup são marcas da Wi-Fi Alliance.

Wi-Fi e Wi-Fi Alliance são marcas registradas da Wi-Fi Alliance.

Todas as empresas cujo software é mencionado neste manual possuem um Contrato de Licença de Software específico para seus programas de propriedade.

#### Todos os nomes comerciais e de produtos de empresas que apareçam nos produtos Brother, documentos

relacionados e outros materiais são marcas comerciais ou marcas registradas dessas respectivas empresas.

#### Compilação e publicação

Sob supervisão da Brother Industries, Ltd., este manual foi compilado e publicado com as informações mais recentes sobre descrições e especificações do produto.

O conteúdo deste manual e as especificações deste produto estão sujeitos à alteração sem aviso prévio.

A Brother reserva-se o direito de, sem aviso prévio, fazer alterações nas especificações e nos materiais aqui contidos e não se responsabiliza por quaisquer prejuízos (inclusive consequentes) causados pela confiança nos materiais apresentados, incluindo, dentre outros, erros tipográficos e outros relacionados a esta publicação.

#### Direitos autorais e licença

©2012 Brother Industries, Ltd. Todos os direitos reservados. Este produto inclui software desenvolvido pelos seguintes fornecedores: ©1983-1998 PACIFIC SOFTWORKS, INC. ©2008 Devicescape Software, Inc.

Este produto inclui o software "KASAGO TCP/IP" desenvolvido pela ZUKEN ELMIC, Inc.

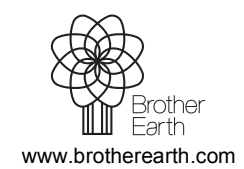

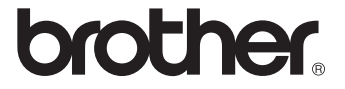